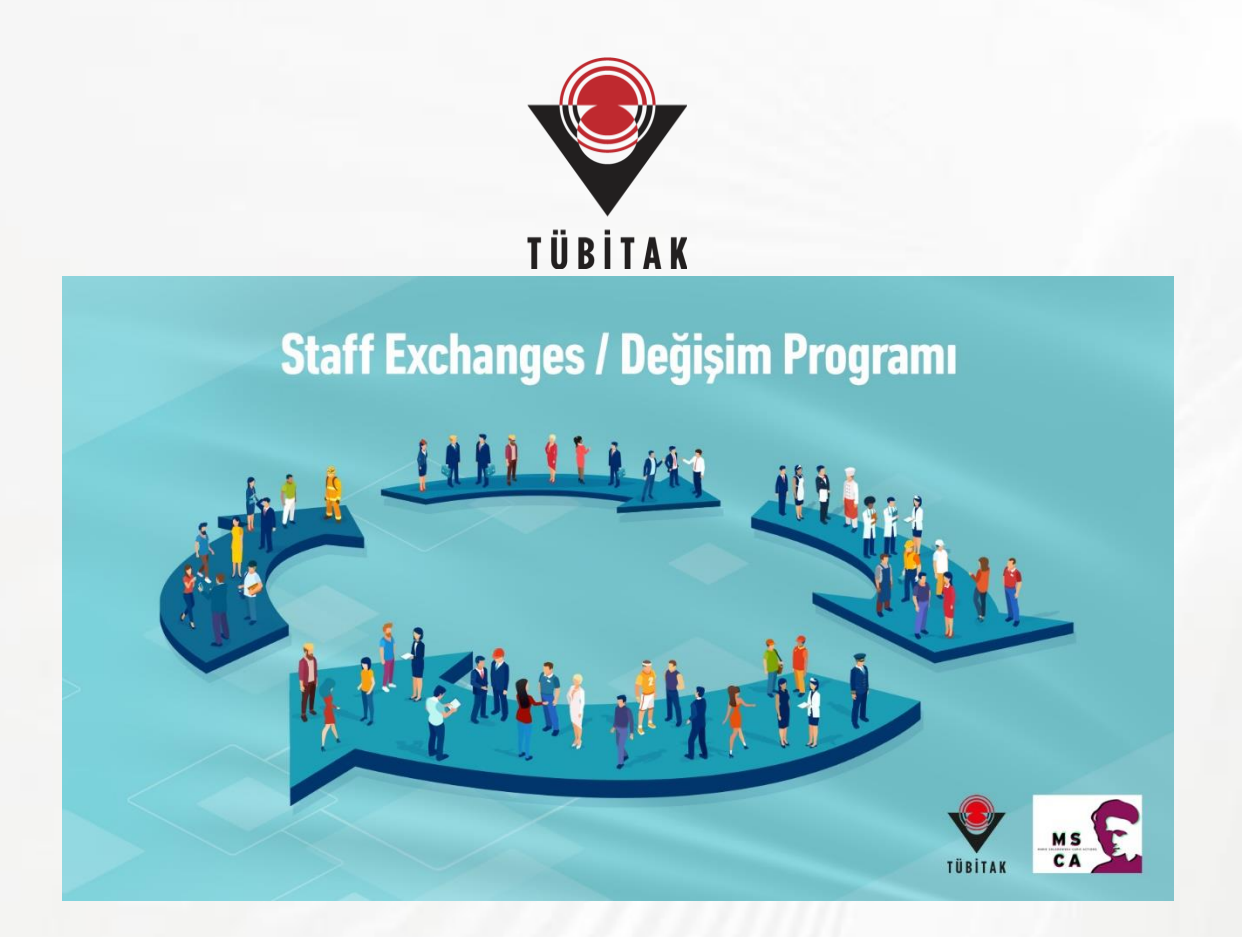

# How to submit your MSCA – SE 2023 proposal?

Marie S. Curie National Contact Points of TÜRKİYE TÜBİTAK ncpmobility@tubitak.gov.tr

## Funding & Tender Opportunities Single Electronik Data Interchange Area (SEDIA)

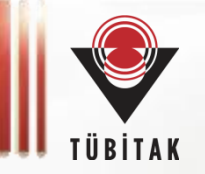

### Open the link: https://ec.europa.eu/info/funding-tenders/opportunities/portal/screen/home

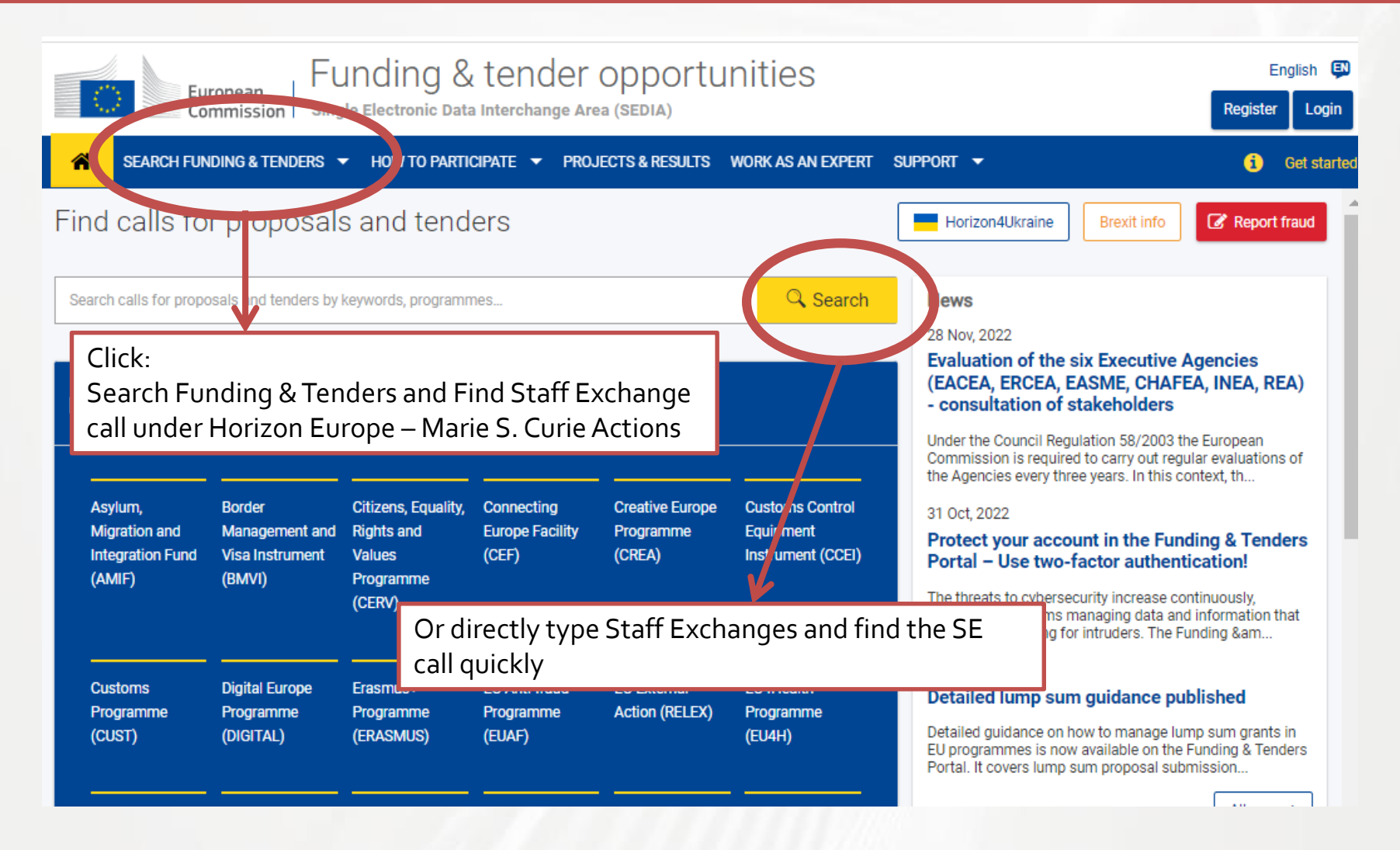

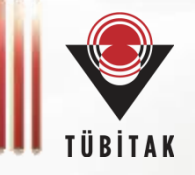

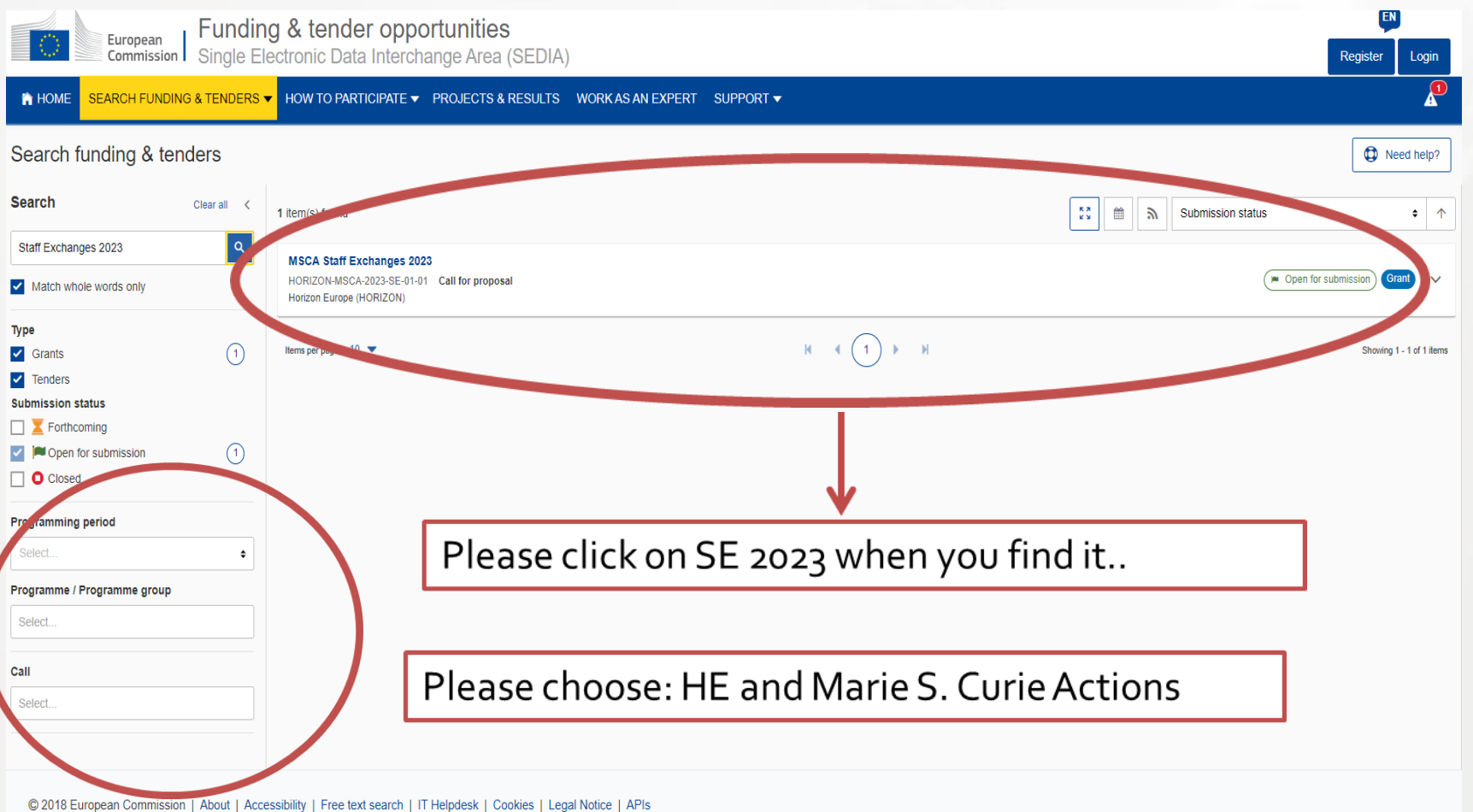

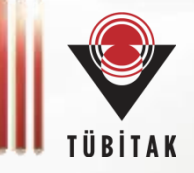

EN

Login

Register

European Commission Funding & tender opportunities Single Electronic Data Interchange Area (SEDIA)

#### The model of the model of the

#### MSCA Staff Exchanges 2023

HORIZON-MSCA-2023-SE-01-01

#### Topic Call for proposal

| nternal navigation        General information | Call documents:                                                                                               | If you haven't done yet,<br>you can download Work |
|-----------------------------------------------|----------------------------------------------------------------------------------------------------|---------------------------------------------------|
| Topic description                             | Standard application form — call-specific application form is available in the Submission System              | Programme and Guide                               |
| Destination                                   | Standard application form (HE MSCA SE) Standard evaluation form — will be used with the necessary adaptations | Please read them to                               |
| Conditions and documents                      | Standard evaluation form (HE MSCA)                                                                            | prepare your SE                                   |
| Partner search announcements                  | MGA                                                                                                    | proposal.                                         |
| Start submission                              | HE Unit MGA v1.0                                                                                              |                                                   |
| Topic related FAQ                             | HE MSCA SE Guide for Applicants                                                                               |                                                   |
| Get support                                   |                                                                                                    |                                                   |
| Call information                              | Additional documents:                                                                                         |                                                   |
| Call updates                                  | HE Main Work Programme 2002 - 000 for 1. Occurs Listed unline                                                 |                                                   |
| E Go back to search results                   | HE Main Work Programme 2023–2024 – 2. Marie Skłodowska-Curie Actions                                          |                                                   |
| Co back to scarch (CSUILS                     | HE Main Work Programme 2023–2024 – 13. General Annexes                                                        |                                                   |
|                                               | HE Programme Guide                                                                                            |                                                   |
|                                               | HE Framework Programme and Rules for Participation Regulation 2021/695                                        |                                                   |
|                                               |                                                                                                    |                                                   |

•

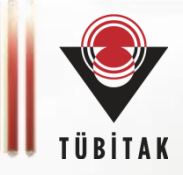

| General information Topic updates       | Need help?                                                                                                    |                                                                        |
|-----------------------------------------|----------------------------------------------------------------------------------------------------|------------------------------------------------------------------------|
| Topic description Destination           | Topic related FAQ                                                                                                    | Be sure to check Topic<br>related FAQs for<br>anything you cannot find |
| Partner search<br>announcements         | Does the Horizon Europe MSCA Staff Exchange (SE) allow secondments within the same country?<br>No, secondments within the same country are not allowed. Secondments are eligible when taking place between mstr<br>associated third countries, EU M                               | on the documents.<br>ations established in different non-              |
| Submission service<br>Topic related FAQ | What is the maximum number of person-months that can be funded under the Marie Skłodowska-Curie Staff Exchar<br>The maximum number of person-months that can be funded in a SE project is 360 (corresponding to a maximum co-fu<br>million). There is no minimum number of second | nges (SE)?<br>unding amount of EUR 1.65                                |
| Call updates                            | Which is the minimum number of participants in a Horizon Europe MSCA Staff Exchange (SE) call?<br>An MSCA SE must be composed of at least three independent legal entities in three different countries, two of which e<br>Member State (MS) or Horizon Europe                    | established in a different EU                                          |
| Go back                                 |                                                                                                    |                                                                        |

Get support

# **Guide for Applicants**

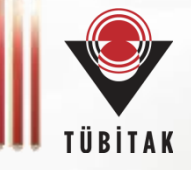

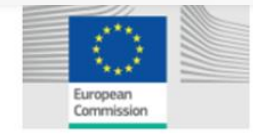

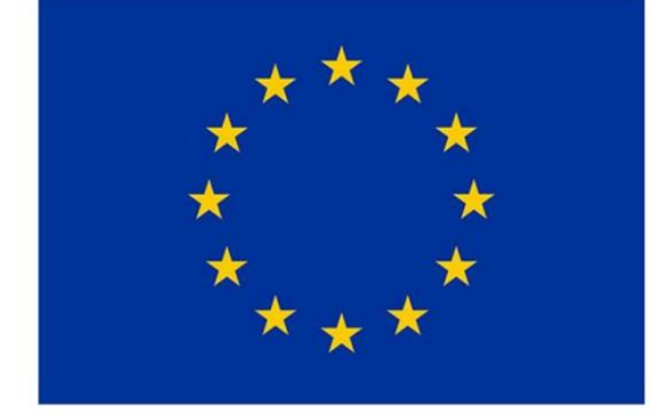

This is the main document where you can find the details of MSCA-SE call, how to prepare your proposal etc.

PLEASE READ THIS DOCUMENT CAREFULLY.

### Horizon Europe Programme

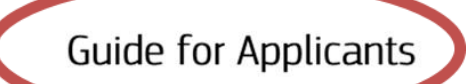

Marie Skłodowska-Curie Actions - Staff Exchanges (SE)

Version 3.0 - 2023 5 October 2023

#### Disclaimer

This guide aims to support potential applicants to the MSCA-SE 2023 call. It is provided for information purposes only and is not intended to replace consultation of any applicable legal sources. Neither the European Commission, nor the European Research Executive Agency (or any person acting on their behalf) can be held responsible for the use made of this guidance

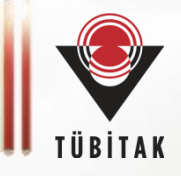

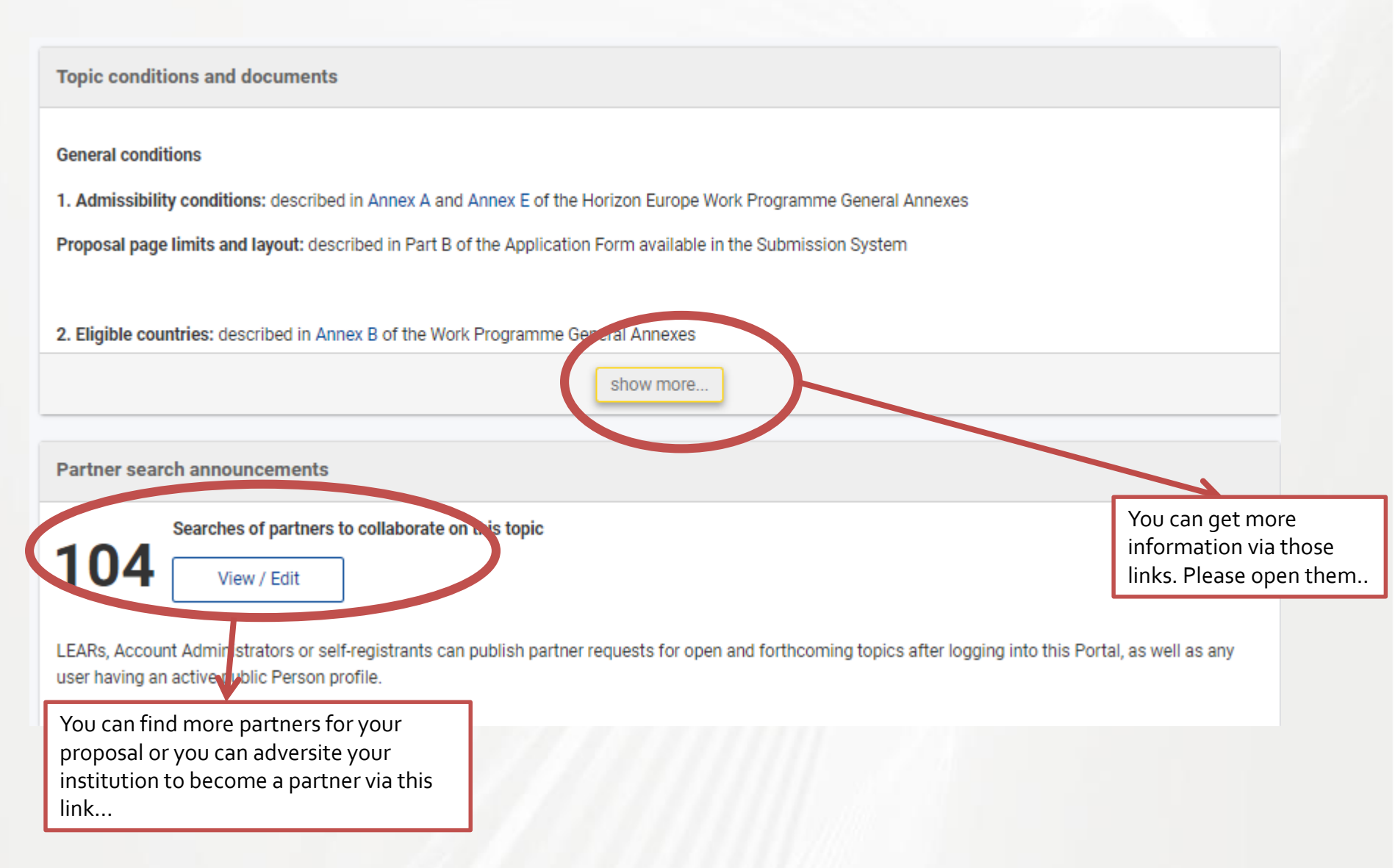

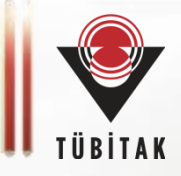

### Start submission

To access the Electronic Submission Service, please click on the submission-button next to the **type of action** and the **type of model grant agreement** that corresponds to your proposal. You will then be asked to confirm your choice, as it cannot be changed in the submission system. Upon confirmation, you will be linked to the correct entry point.

To access existing draft proposals for this topic, please login to the Funding & Tenders Portal and select the My Proposals page of the My Area section.

#### Please select the type of your submission:

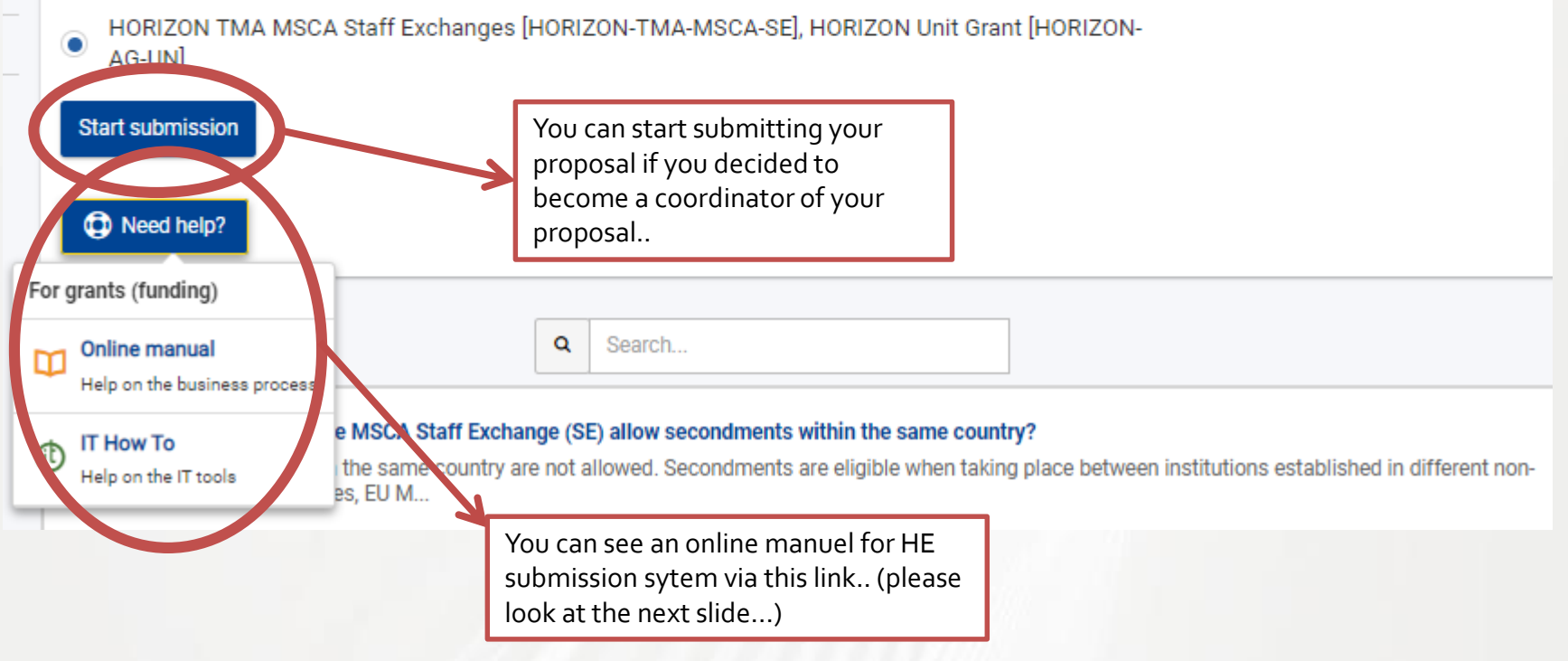

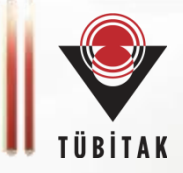

#### Online Manual

- My Area User account and roles
- > Participant Register --- Register your
- Grants
- Applying for funding Search funding opportunities -Projects that can be funded --- ( Apply with partners or as individ ✓ Submit a proposal — Electron Get prepared Electronic proposal submissic Complaints about failed submis Selection — From evaluation to gr > Grant management

#### / Online Manual / Grants / Applying for funding

### Submit a proposal — Electronic Submission System

| ✓ Grants                                                                                                    | Find a call Conditions                                                                                                    | for funding                                                                                                    | Find partners                                                                                                    | Submit a proposal                                                                                         |
|----------------------------------------------------------------------------------------------------|----------------------------------------------------------------------------------------------------|----------------------------------------------------------------------------------------------------|----------------------------------------------------------------------------------------------------|----------------------------------------------------------------------------------------------------|
| <ul> <li>Applying for funding</li> <li>Search funding opportunities —</li> <li>Projects that can be funded — (</li> </ul>                                                                                                    |                                                                                                    |                                                                                                    |                                                                                                    | Complaints about failed submission                                                                        |
| Apply with partners or as individ<br>Submit a proposal — Electron                                                                                                    | Submit a proposal                                                                                                    |                                                                                                    |                                                                                                    |                                                                                                    |
| Electronic proposal submissic                                                                                                    | Get prepared                                                                                                    |                                                                                                    | Electronic proposal                                                                                                | submission                                                                                                |
| Complaints about failed submis <ul> <li>Selection — From evaluation to gi</li> <li>Grant management</li> <li>Procurement</li> <li>Prizes</li> <li>Financial instruments</li> <li>Working as an expert</li> <li>Help</li> </ul> | Proposal submission<br>Proposals must be submitted electronically usin<br>Where? Access to the Submission System is ava<br>Who? Proposals must be created and submit<br>programmes/types of action which are fully for<br>Fellow in Horizon Europe MSCA grants). | ig the <b>Portal Submission Sy</b><br>illable through the Topic pag<br>tted by a contact person c<br>cused on individuals (e.g. t/ | <b>/stem</b> .<br>ge on the Portal> Start Sub<br>of the coordinating organi<br><i>he Principal Investigator in</i> | то<br>thow то<br>mission.<br>sation. Exceptions exist for some<br><i>Horizon Europe ERC grants or the</i> |
| You can see Proposal Submiss<br>for the most detailed version of<br>via the link provided on previo<br>or via:                                                                                                    | ion Service Online Manual<br>of HE Proposal Submission<br>us slide                                                                                                    | tep-by-step through the p<br>ion form is described belov<br>ers > Plan your work and                                               | rocess. You will need to us<br>v.<br>budget                                                                        | e the online forms and templates                                                                          |

account > Get a PIC number (Particinant Register) > Launch Submission wizard >

https://webgate.ec.europa.eu/funding-tendersopportunities/pages/viewpage.action?pageId=1867927

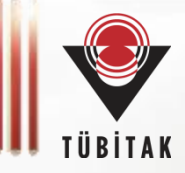

EN

Login

Register

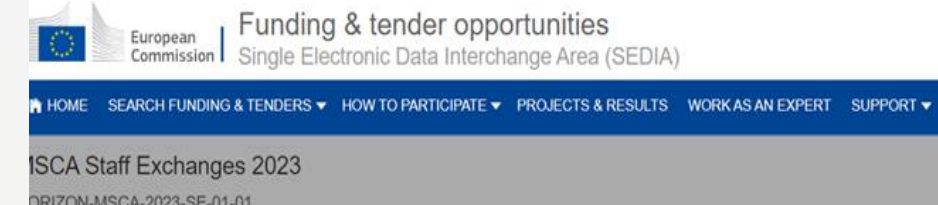

| MILO14-INIGOA-2020-01     | E-01-01                                                                    |                                                                                                    |                                                                                                  |
|---------------------------|----------------------------------------------------------------------------|----------------------------------------------------------------------------------------------------|--------------------------------------------------------------------------------------------------|
| Call for proposal         | CLOTES, POULARE PARTIERIZA BAR 3 VE 20                                     | enusional can baaran partika nuguuda ne vasat ana tatukaanin taku tatuka arka baara kasata ini uni ta tutika ba                                                                 | S BITT WALF HISTING BIT BLUTC, WARR, T LESOT UTUR.                                               |
| ernal navigation          | <                                                                          |                                                                                                    |                                                                                                  |
| Seneral information       | Start submission                                                           | Please confirm your choice                                                                                                    | Need help?                                                                                       |
| opic description          |                                                                            |                                                                                                    |                                                                                                  |
| estination                | To access the Electronic Submission<br>changed in the submission system. U | Service, plea<br>you selected this topic: MSCA Staff Exchanges 2023 - HORIZON-MSCA-2023-SE-01-01                                                                                | hat corresponds to your proposal. You will then be asked to confirm your choice, as it cannot be |
| Conditions and documents  | To access existing draft proposals for                                     | this topic, pit<br>this topic, pit<br>Exchanges [HORIZON-TMA-MSCA-SE], HORIZON Unit Grant [HORIZON-AG-UN]                                                                       |                                                                                                  |
| artner search announcemer | Please select the type of your sub                                         | mission:                                                                                                    |                                                                                                  |
| tart submission           | HORIZON TMA MSCA Staff Ex                                                  | changes [HOF Related Cord MSCA Staff Exchanges 2023                                                                                                    |                                                                                                  |
| opic related FAQ          | Start submission                                                           | ur selection cannot be changed subsequently in the submission system.                                                                                                    |                                                                                                  |
| Set support               | LUSIA W                                                                    |                                                                                                    |                                                                                                  |
| all information           |                                                                            | Cancel OK                                                                                                    | Q. Search                                                                                        |
| Call updates              | After proceing "start                                                      | K                                                                                                    |                                                                                                  |
|                           | Arter pressing «start                                                      | change (SE), is the gender balance among staff an evaluation criterion?                                                                                                    |                                                                                                  |
| So back to search results | submission» button,                                                        | ber Horizon Europe, the evaluation criteria assess how the gender dimension and other diversity aspects are taken into acco                                                     | unt in the project                                                                               |
|                           | please confirm                                                             | change (SE), what are the rights of the secondees?<br>panisation must ensure that the rights and obligations of the seconded staff remain unchanged during the secondment. Bene | ficiaries and associated                                                                         |
|                           |                                                                            | channe (SE) can secondments of the same staff member be split into several periods?                                                                                             |                                                                                                  |

10

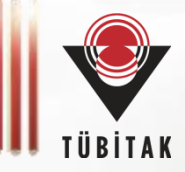

Funding: Submission Service requires you to authenticate

## Sign in to continue

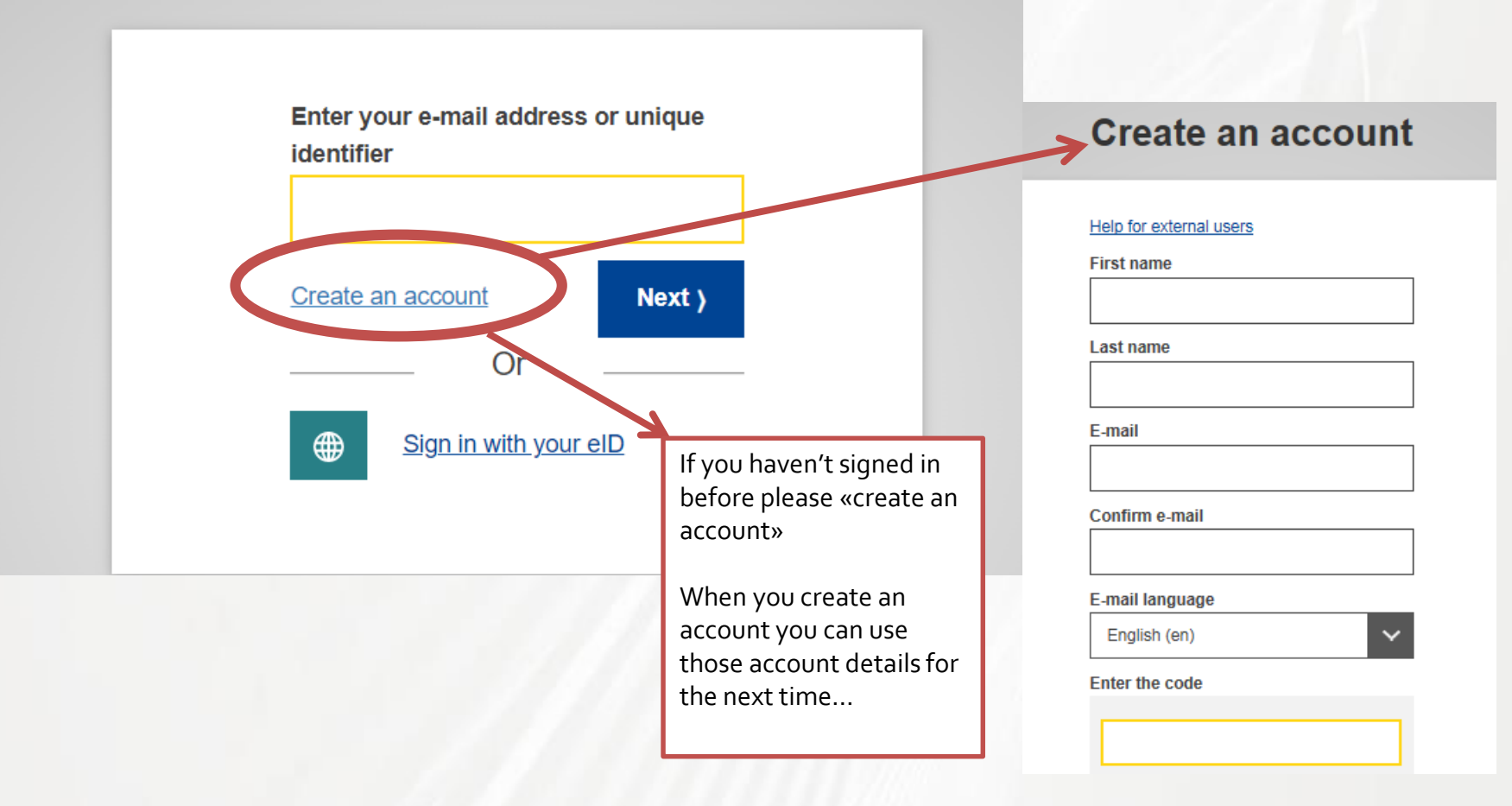

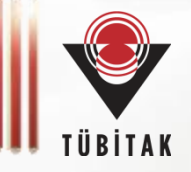

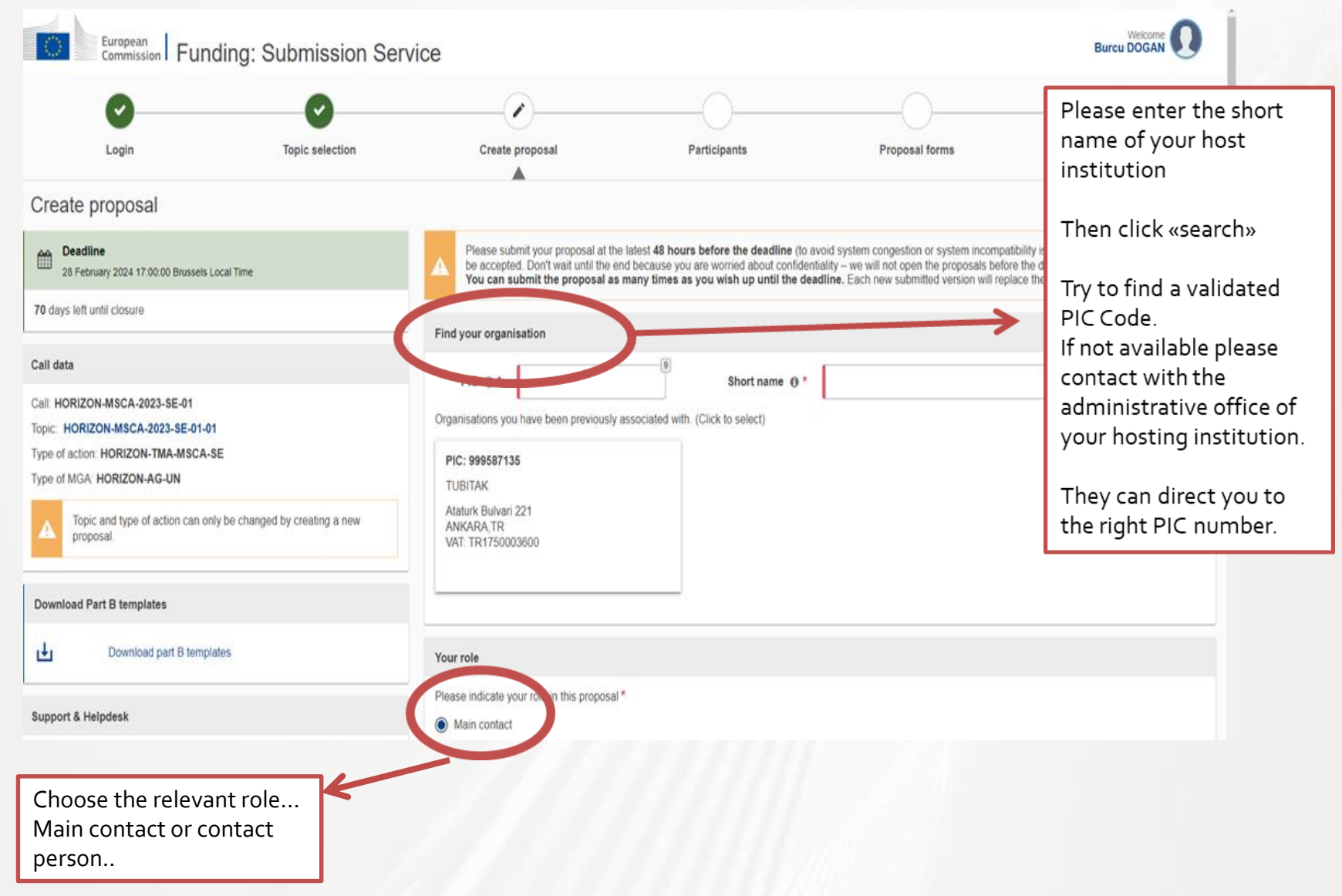

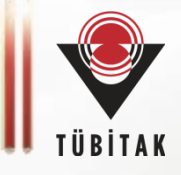

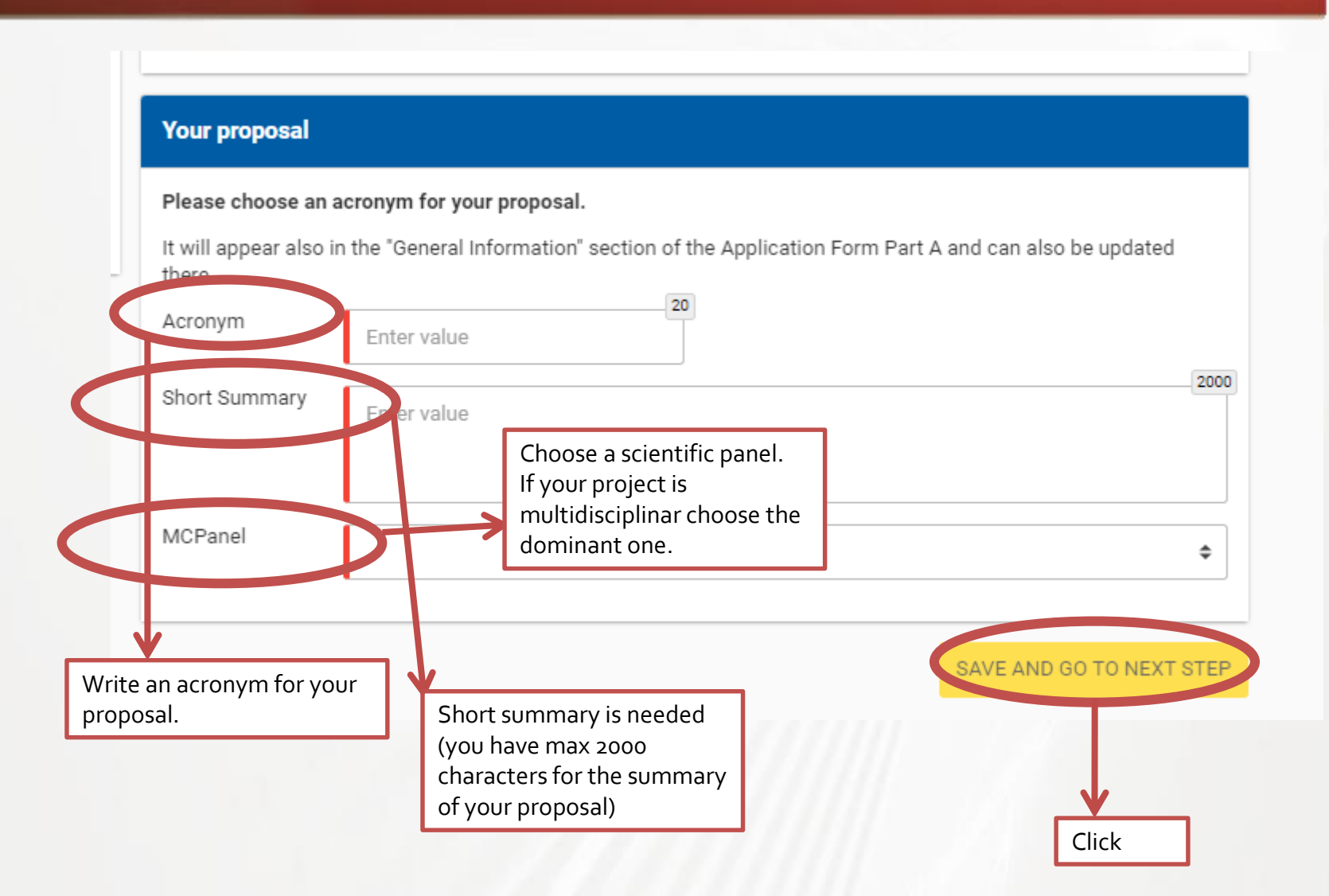

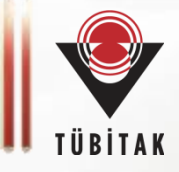

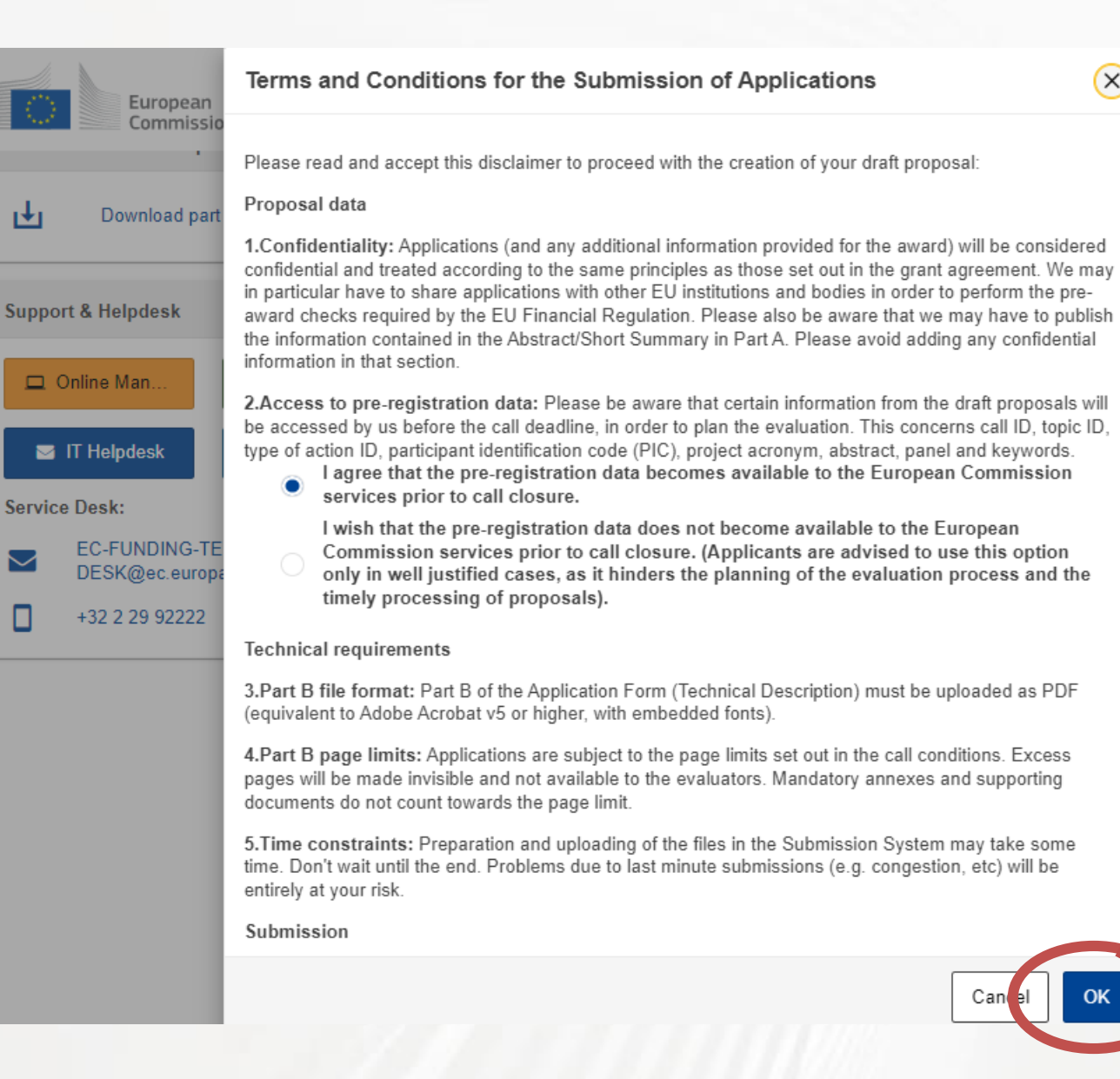

ιŧι

 $\sim$ 

**KANTARCIOGLU** 

t A and can also be

Click OK.

(X)

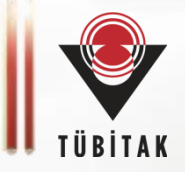

| European<br>Commission Sind                                                                                                    | nding & ten<br>ale Electronic D | der opportunities                | SEDIA)                              |                                                   |                  |              |                  | Welcome Burcu DUGAN (n         | x aogpurc) 🚺 🛤         |
|----------------------------------------------------------------------------------------------------|---------------------------------|----------------------------------|-------------------------------------|---------------------------------------------------|------------------|--------------|------------------|--------------------------------|------------------------|
|                                                                                                    | TENDERS - HOW                   | V TO PARTICIPATE - PROJECT       | S&RESULTS WORK AS AN                | EXPERT SUPPORT                                    | 1                |              |                  |                                | ₽₽                     |
| WY PERSON PROFILE                                                                                                    | My Proposa                      | l(s)                             |                                     |                                                   |                  |              |                  |                                | O     Need help?       |
| GRANTS ^                                                                                                    | Results: 3                      |                                  |                                     | ط                                                 |                  |              |                  | Q Search.                      |                        |
| My Project(s)                                                                                                    | PROGRAMME \$                    | CALL \$                          | TYPE OF ACTION \$                   | PROPOSAL ID \$                                    | ACRONYM :        | STATUS \$    | REMAINING TIME * | CLOSURE DATE (Brussels time) ¢ | ACTIONS                |
| INTERNET CATION(S)                                                                                                    | HORIZON                         | HORIZON-MSCA-2023-SE-01          | HORIZON-TMA-MSCA-SE                 | SEP-211012885                                     | TEST MS:A        | Draft        | 70               | 28/02/2024 17:00:00            | Actions Q <sub>0</sub> |
| '₽' MY EXPERTAREA                                                                                                    | HORIZON                         | HORIZON-MSCA-2023-SE-01          | HORIZON-TMA-MSCA-SE                 | SEP-211012878                                     | TUBITAK          | $\checkmark$ | 70               | 28/02/2024 17:00:00            | Actions Q              |
|                                                                                                    | H2020                           | H2020-INT-INCO-2015              | CSA                                 | 692489                                            | EU-MED<br>BRIDGE | Final        | Closed           | 12/05/2015 17:00:00            | Actions \$\$           |
| <b>↓</b>                                                                                                    |                                 |                                  |                                     | R R                                               |                  | 10 🗸         |                  |                                |                        |
| Next time when you<br>login to the online<br>system with your email<br>address and password,<br>you can see your<br>previous proposal unde<br>«my proposals» title. | r                               |                                  |                                     | Click Edit<br>to continu<br>fulfill the<br>forms. | Draft<br>ve to   |              |                  |                                |                        |
|                                                                                                    | © 2018 Europe                   | an Commission   About   Accessit | sility   Free text search   IT Help | odesk   Cookies   Legal                           | Notice   APIs    |              |                  |                                |                        |

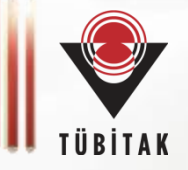

| European<br>Commission   Funding: Submission Serv                                                      | vice                                                                                                    | You can add or                                                        |                                                                     |
|----------------------------------------------------------------------------------------------------|----------------------------------------------------------------------------------------------------|-----------------------------------------------------------------------|---------------------------------------------------------------------|
| Deadline<br>28 February 2024 17:00:00 Brussels Local Time                                              | In this step, the coordinator can manage and review the participants.<br>Note: The changes will be applied only after you click the "Save Changes" button.                                                                                             | change the<br>contact details of                                      | ×                                                                   |
| 70 days left until closure                                                                             | Call requires at least 2 participant(s) from different EU member states and associa                                                                                                    | this link. You can<br>add more contacts                               |                                                                     |
| Call data<br>Call: HORIZON-MSCA-2023-SE-01                                                             | As a general reminder, please, note that an organisation based on a third country or least 3 participants. Also, note that a consortium of 3 partners from MS/AC should in the HORIZON-MSCA-2023-SE-01-01 call the UK entities will apply as Beneficia | cann for one partner.<br>hav<br>ries but they cannot be Coordinators. | the consortium should have at<br>dditionally, please take note that |
| Topic: HORIZON-MSCA-2023-SE-01-01<br>Type of action: HORIZON-TMA-MSCA-SE<br>Type of MGA: HORIZON-AG-UN | Number of participants: 1 0                                                                                                    |                                                                       | Reorder 1                                                           |
| Topic and type of action can only be changed by creating a new proposal.                               | Coordinator<br>TUBITAK                                                                                                    |                                                                       | ^                                                                   |
| Proposal data                                                                                          | 1 🖋 TUBITAK                                                                                                    | Contacts 1                                                            | Add contact +                                                       |
| Acronym: TUBITAK<br>Draft ID: SEP-211012878                                                            | TURKIYE BILIMSEL VE TEKNOLOJIK ARASTIRMA KURUMU<br>ANKARA, TR                                                                                                    | Main contact<br>Burcu DOGAN                                           | 8 ×                                                                 |
| Download Part B templates                                                                              | PIC: 999587135                                                                                                    |                                                                       |                                                                     |
| Download part B templates                                                                              | Change organisation Contact organisation                                                                                                    |                                                                       |                                                                     |
| Support & Helpdesk                                                                                     |                                                                                                    |                                                                       | Add Partner +                                                       |
| Online Manual     IT How To                                                                            | Click on «add partner» to add more partners.                                                                                                    | SAVE SAVE AN                                                          | D GO TO NEXT STEP                                                   |
|                                                                                                    | You will need at least 3 partners,<br>including your institution, to have an<br>eligible proposal.                                                                                                    |                                                                       | 16                                                                  |

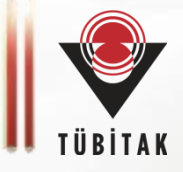

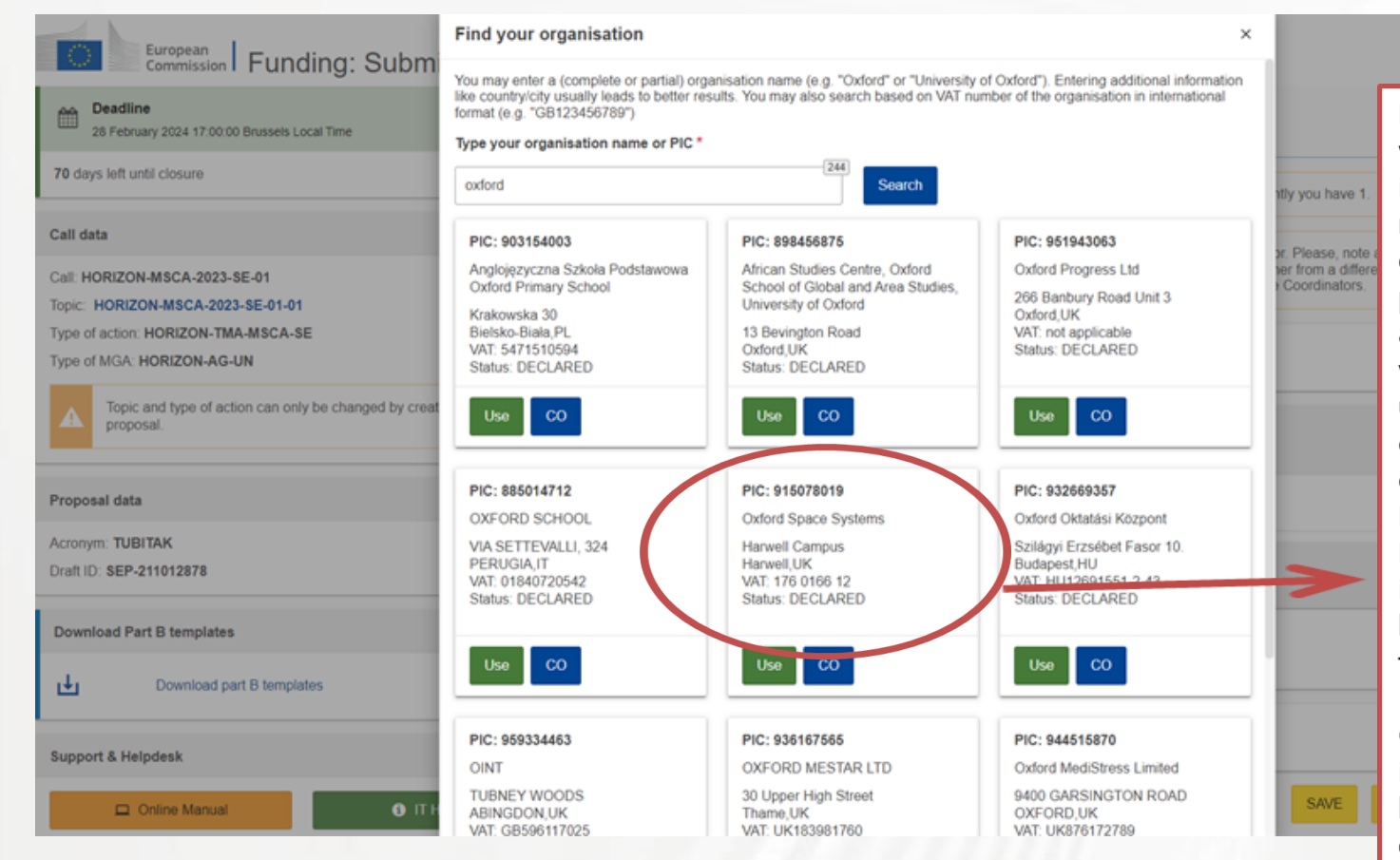

Burcu DOGAN

Please choose the validated PIC code if any. If there is no validated PIC of the searched partner, you can ask them to tell you which one to use. They can contact to their country's MSCA National Contact Point to get more information about how to validate their PIC number.

Or they can get information via: https://ec.europa. eu/info/fundingtenders/opportuni ties/portal/screen/ how-toparticipate/partici pant-register

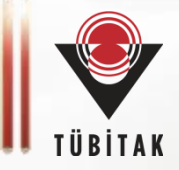

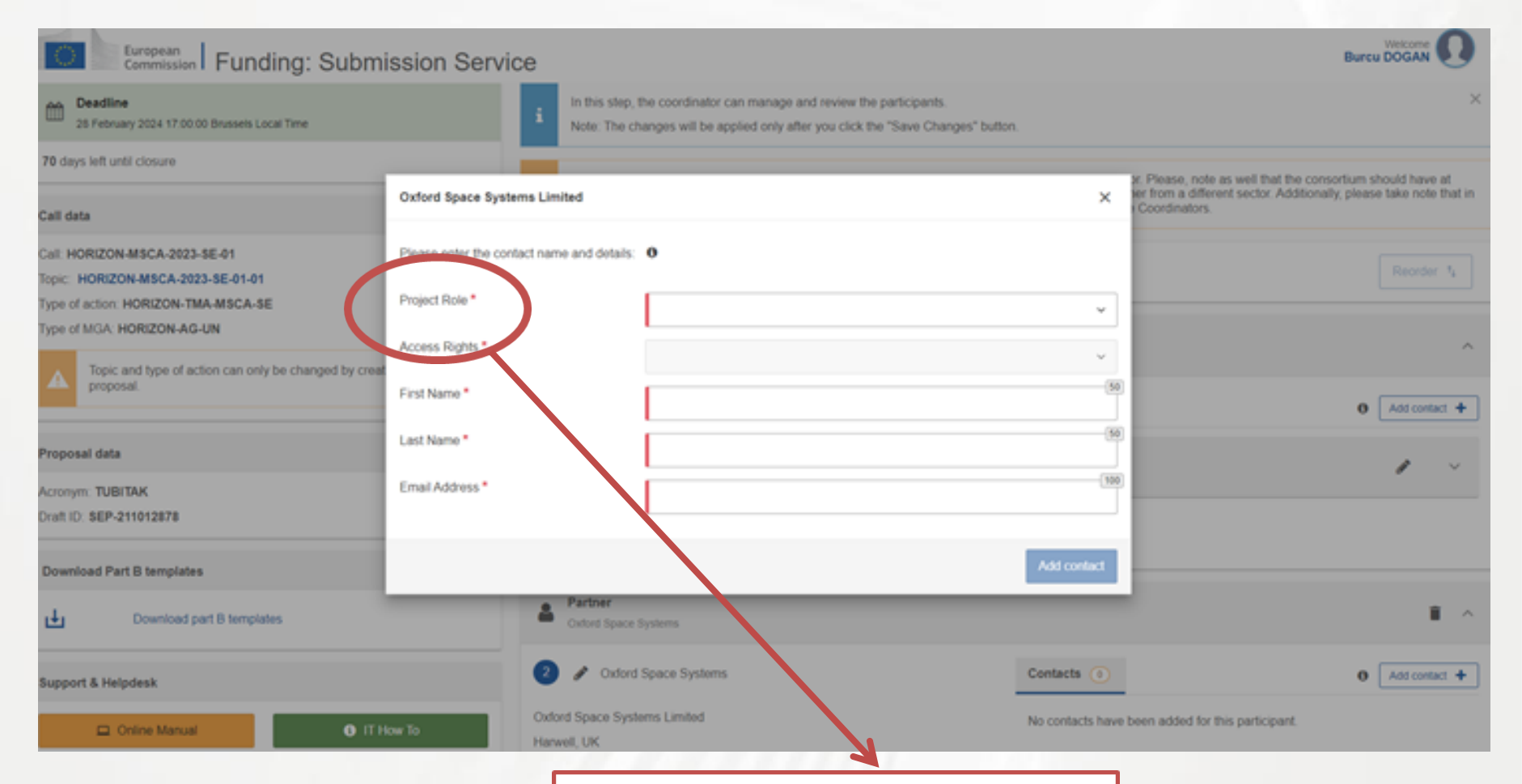

You should add the Role of the Participant here and chose the Access Rights of the Partner. Then add a Contact Name and e-mail adress. Once everything is filled, press Add contact.

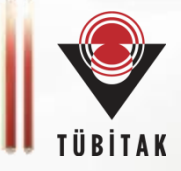

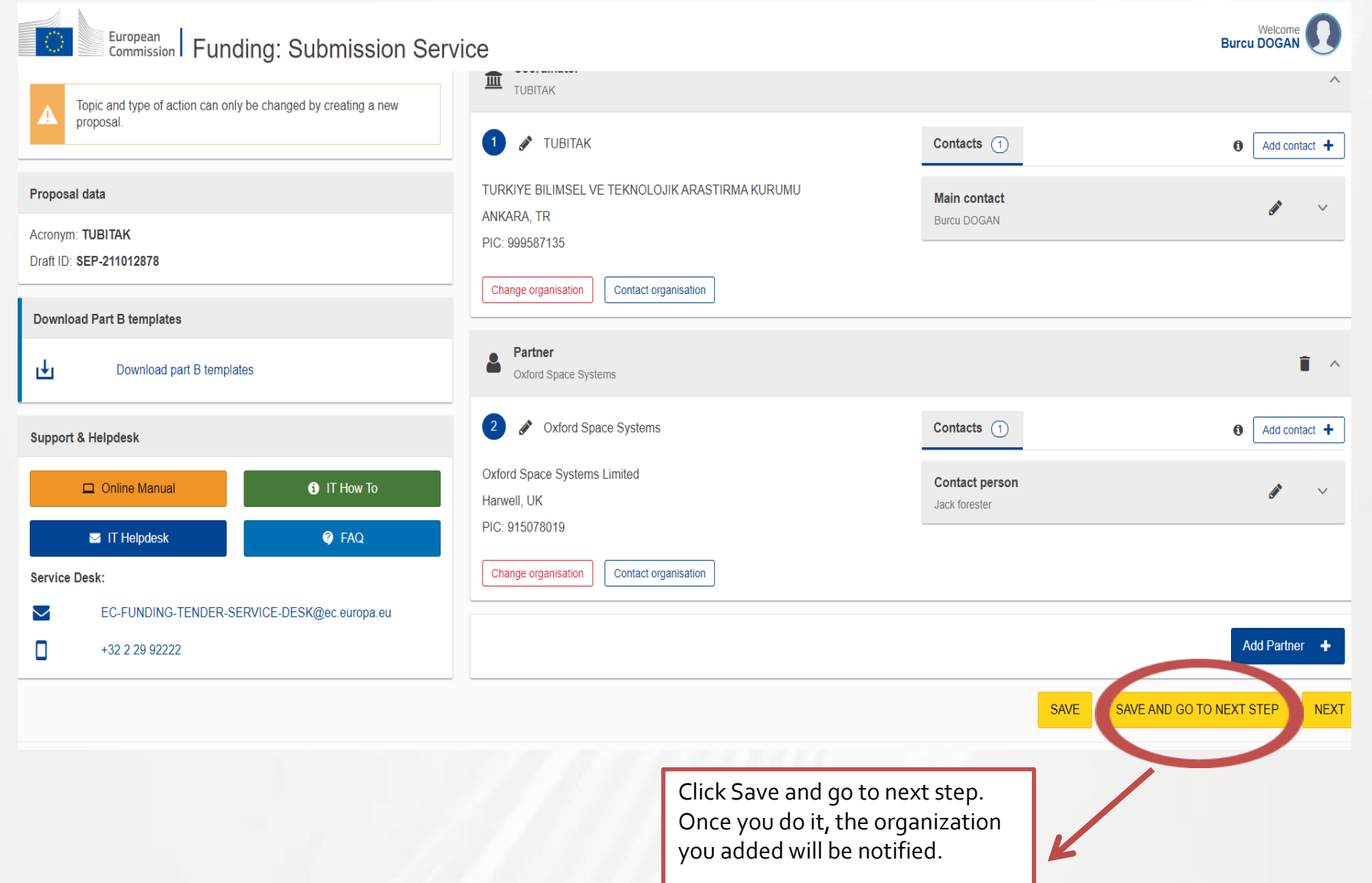

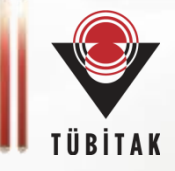

| Type of action. Founding: Submission Service                             | lumber of nationants: 1. 0                                                                                                    |                             | Burcu DOGAN                        |
|--------------------------------------------------------------------------|----------------------------------------------------------------------------------------------------|-----------------------------|------------------------------------|
| Topic and type of action can only be changed by creating a new proposal. | Coordinator<br>TUBITAK                                                                                                    |                             |                                    |
| Proposal data                                                            | 1 🖋 ТИВІТАК                                                                                                    | Contacts (1)                | Add contact +                      |
| Acronym: TUBITAK T<br>Draft ID: SEP-211012878 A                          | TURKIYE BILIMSEL VE TEKNOLOJIK ARASTIRMA KURUMU                                                                                                    | Main contact<br>Burcu DOGAN | <i>1</i> ×                         |
| Download Part B templates                                                | C A The changes you have made require that you open the administrative form ('Edit forms' button) in 'Proposal forms' step, validate and save the form. |                             |                                    |
| Support & Helpdesk                                                       | ок                                                                                                    |                             | Add Partner +                      |
| Online Manual     Online Manual     IT How To                            |                                                                                                    |                             | SAVE SAVE AND GO TO NEXT STEP NEXT |
| IT Helpdesk 🛛 🎯 FAQ                                                      |                                                                                                    |                             |                                    |
| Service Desk:                                                            |                                                                                                    |                             |                                    |
| EC-FUNDING-TENDER-SERVICE-DESK@ec.europa.eu         +32 2 29 92222       |                                                                                                    |                             |                                    |

These kind of warnings are mostly to remind you the requirement. You can skip by pressing OK.

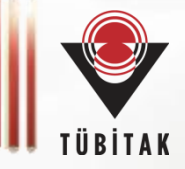

| European<br>Commission Fundi                                                                                                    | ng: Submission Se                                                                                                    | rvice                                                                                               |                                                                                                    |                                                                                        |                                                                                              |                                                                                                    |
|----------------------------------------------------------------------------------------------------|----------------------------------------------------------------------------------------------------|----------------------------------------------------------------------------------------------------|----------------------------------------------------------------------------------------------------|----------------------------------------------------------------------------------------|----------------------------------------------------------------------------------------------|----------------------------------------------------------------------------------------------------|
| Proposal forms  Padline  28 February 2024 17:00:00 Brussels Locs                                                                                                    | P<br>n<br>fu                                                                                                    | lease see the<br>ext pages for<br>urther<br>iformation                                              | ministrative Forms and uplo                                                                                      | You can s<br>history of<br>steps on t                                                  | ee the<br>your<br>his                                                                        | turn to this step from the 'My Proposals' section of the $	imes$                                                                                                    |
| 70 days left until closure                                                                                                    |                                                                                                    | i Submit your proposal as early i<br>Ubmitting a proposal will over<br>Any changes made to the prop | n the process as possible -<br>write any previous versions<br>osal will not be available with                    | application<br>process.                                                                | on<br>sion service unless re                                                                 | ersion many times before the call closure.<br>sible.<br>esubmitted before the call closure.                                                                                                    |
| Call data Call: HORIZON-MSCA-2023-SE-01 Topic: HORIZON-MSCA-2023-SE-01-01 Type of action: HORIZON-TMA-MSCA-SE Type of MGA: HORIZON-AG-UN Topic and type of action can only b proposal | be changed by creating a new                                                                                                    | × Y ur proposal contains change Adminis rative forms (Part A) Edit forms      ✓ View history        | s that have not yet been subr                                                                                    | nitted.                                                                                | You must<br>template t<br>download<br>don't have<br>proposal a<br>will turn th<br>seperately | use the MSCA-SE proposal 2022<br>to write your proposal. You can<br>them from the left menu if you<br>them yet. When you write your<br>as a «word» document (B1), you<br>mem into PdF (both documents<br>/) and upload here. |
| Proposal data Acronym: TUBITAK Draft ID: SEP-211012878 Download Part B templates                                                                                                    | You can download<br>the templates of<br>MSCA SE proposal<br>via this link.                                                         | Part B and Annexes<br>In this section you may upload the tec<br>Part B1<br>Part B2                  | You can turn b<br>to correct any<br>You can make<br>missing info. I<br>you can subm<br>RE-submissio<br>deadline. | pack to step<br>vinfo.<br>validation t<br>f nothing m<br>it your prop<br>ns are possil | 4 and 3<br>to see any<br>issing,<br>osal.<br>ble till the                                    | ited attachments. I<br>Upload<br>Upload<br>Upload                                                                                                    |
| Download part B template                                                                                                    | s                                                                                                    |                                                                                                    |                                                                                                    |                                                                                        | < BAC                                                                                        | CK TO PARTICIPANTS LIST VALIDATE SUBMIT                                                                                                    |
| You will<br>to get de<br>forms. P<br>necessa<br>this quid                                                                                                    | need to check «How t<br>etailed information to<br>lease click on it. All in<br>ry to fulfill the forms a<br>e!! (please see next p | co» user guideWhen youfulfill thedocumeformationproposaire included indocumeage as well)system.     | ou upload a new<br>nt, and re-submi<br>l, the last upload<br>nt will be saved b                                  | t your<br>ed<br>by the                                                                 |                                                                                              | 21                                                                                                    |

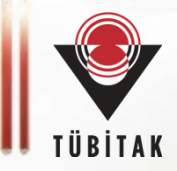

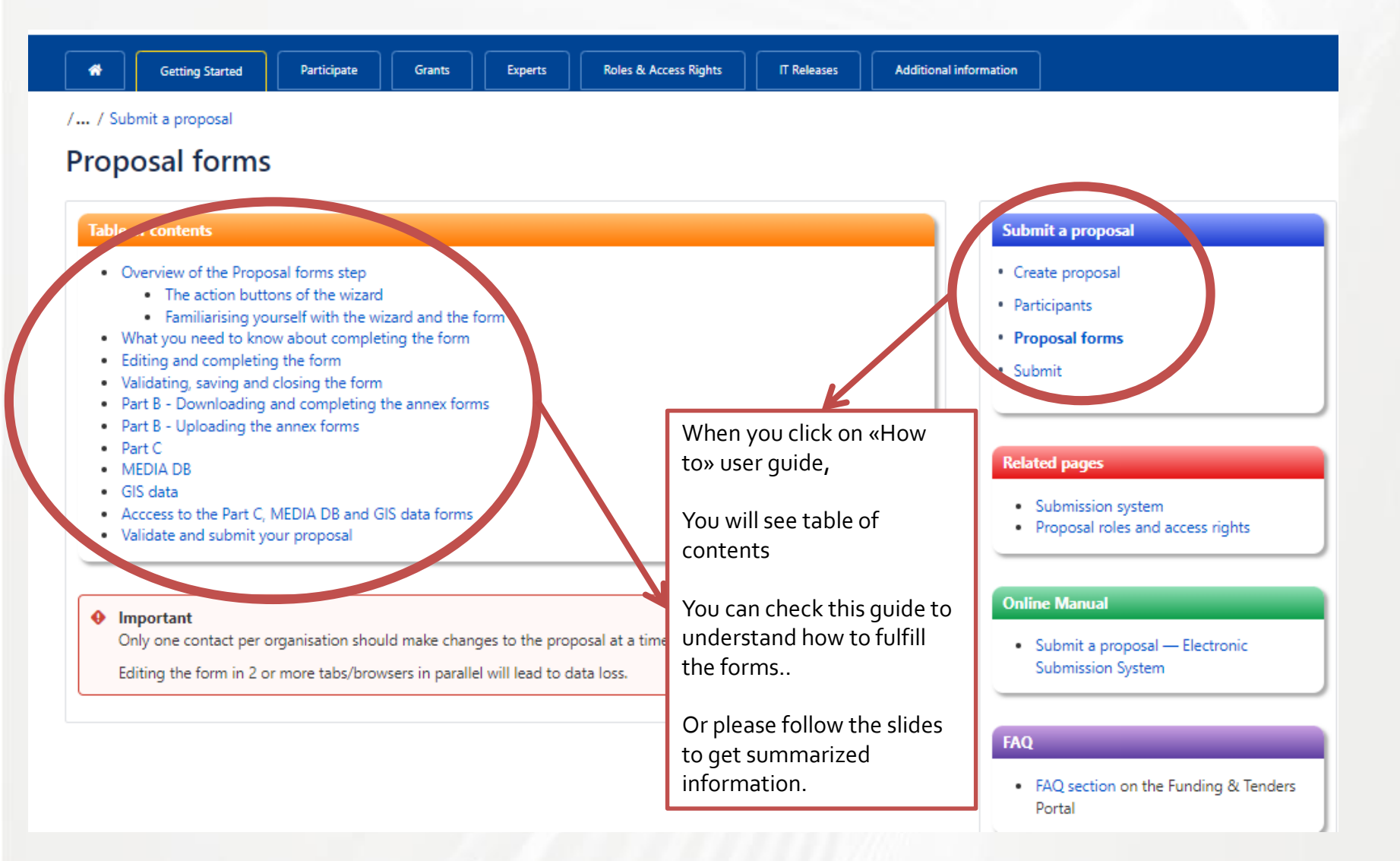

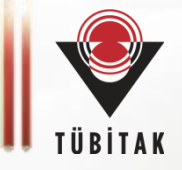

| European<br>Commission Funding: Submission Servi                         | ce                                                                                                    |                                                                           |                                         |  |  |
|--------------------------------------------------------------------------|----------------------------------------------------------------------------------------------------|---------------------------------------------------------------------------|-----------------------------------------|--|--|
|                                                                          |                                                                                                    |                                                                           |                                         |  |  |
| Proposal forms                                                           |                                                                                                    |                                                                           |                                         |  |  |
| Deadline<br>28 February 2024 17:00:00 Brussels Local Time                | In this step you can edit the Administrative Forms and upload the proposal and its a<br>Funding & Tenders Portal.                                                     | nnexes. You may return to this step from the 'N                           | Iy Proposals' section of the $$ $	imes$ |  |  |
| 70 days left until closure                                               | Submit your proposal as early in the process as possible - you can update and results of the same proposal will even with any provide proposal of this same proposal. | ibmit an improved version many times before th                            | ne call closure.                        |  |  |
|                                                                          | Any changes made to the proposal will not be available to the European Commission                                                                                     | / previous versions of this same proposal - this process is irreversible. |                                         |  |  |
| Call data                                                                |                                                                                                    |                                                                           |                                         |  |  |
| Call: HORIZON-MSCA-2023-SE-01<br>Topic: HORIZON-MSCA-2023-SE-01-01       | Your proposal contains changes that have not yet been submitted.                                                                                                    |                                                                           |                                         |  |  |
| Type of action: HORIZON-TMA-MSCA-SE<br>Type of MGA: HORIZON-AG-UN        | Administrative forms (Part A)                                                                                                    |                                                                           |                                         |  |  |
| Topic and type of action can only be changed by creating a new proposal. | Edit forms 🖌 View history Print preview 0                                                                                                    |                                                                           |                                         |  |  |
| Proposal data                                                            | Part B and Annexes                                                                                                    | Please click here<br>to reach the A                                       |                                         |  |  |
| Acronym: TUBITAK                                                         | In this section you may upload the technical annex of the proposal (in PDF format only) an                                                                            | forms to fulfill.                                                         |                                         |  |  |
| Draft ID: SEP-211012878                                                  | Part B1 *                                                                                                    |                                                                           | Upload                                  |  |  |
| Download Part B templates                                                | Part B2 *                                                                                                    | Please check the<br>next slide.                                           | Upload                                  |  |  |
| Download part B templates                                                |                                                                                                    | BACK TO PARTICIPANTS LIST                                                 | VALIDATE SUBMIT                         |  |  |

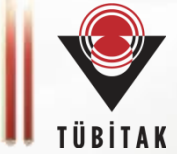

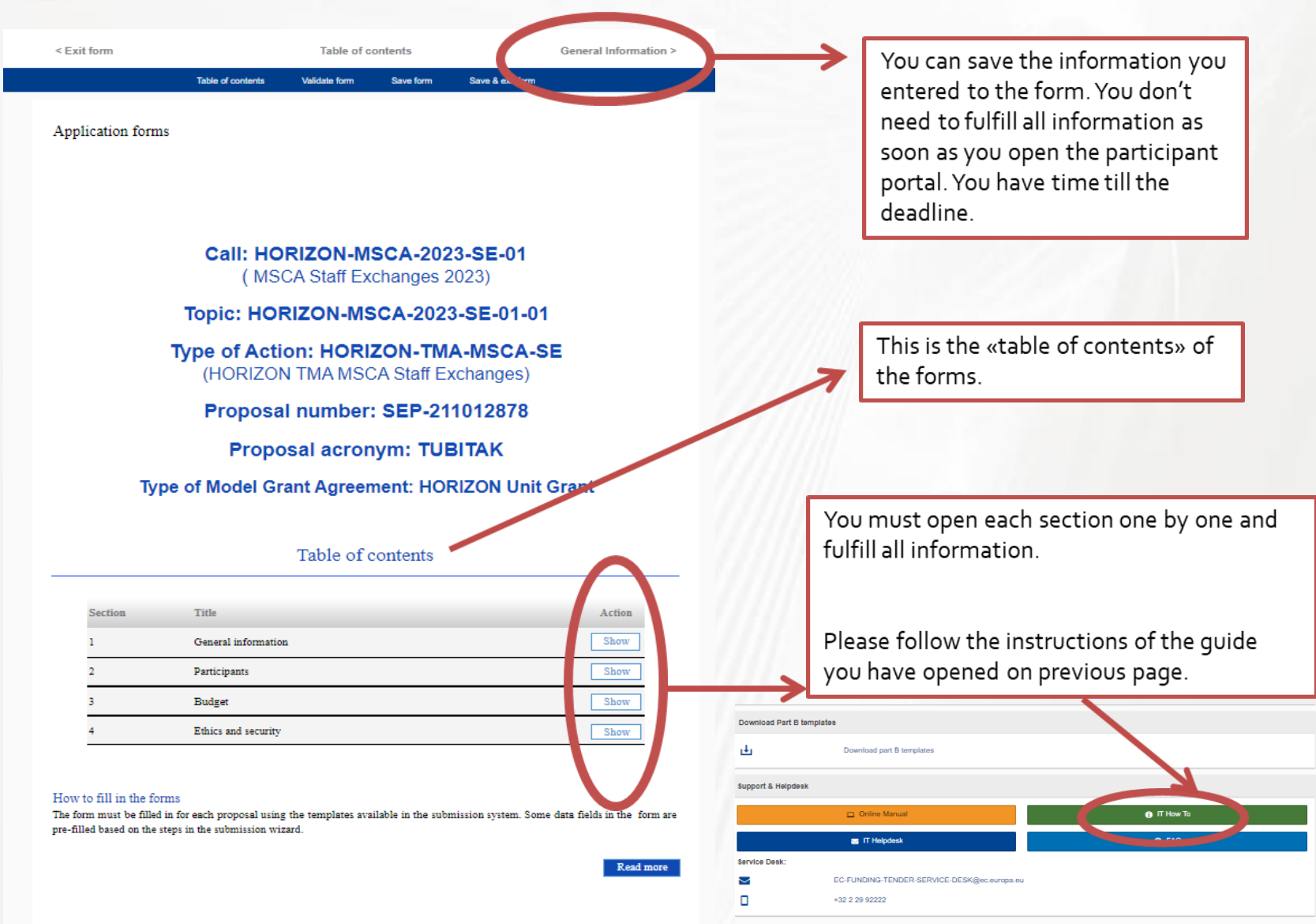

## When you click on every title under Table of Contents...

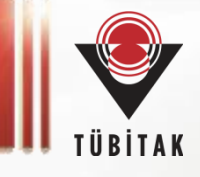

| Application form<br>Proposal ID SEP-211012<br>Acronym TUBITAK<br>1 - General i | <sup>15</sup><br>2878<br>information                                                              |                                                                                           | Pields marked * are mandatory to fill.                | The information you entered about Acronyr   |
|--------------------------------------------------------------------------------|---------------------------------------------------------------------------------------------------|-------------------------------------------------------------------------------------------|-------------------------------------------------------|---------------------------------------------|
| Topic HORIZON                                                                  | N-MSCA-2023-SE-01-01                                                                              | Type of Action                                                                            | HORIZON-TMA-MSCA-SE                                   | Panel, Abstract at first step will be seen  |
| Call HORIZON                                                                   | N-MSCA-2023-SE-01                                                                                 | Type of Model Grant Agree                                                                 | ement HORIZON-AG-UN                                   | here                                        |
| Acronym * TU                                                                   | UBITAK                                                                                            |                                                                                           |                                                       |                                             |
| Proposal title * Ma                                                            | ax 200 characters (with spaces).                                                                  | Must be understandable for non-sp                                                         | ecialists in your field.                              | Please also fulfill the rest:               |
| Not<br>Duration in                                                             | ote that for technical reasons, the follow                                                        | ring characters are not accepted in the Prop                                              | osal Title and will be removed: < > " &               | Proposal Title                              |
| months Est                                                                     | timated duration of the project i                                                                 | in full months.                                                                           |                                                       | Duration of your project in months          |
| Panei                                                                          | OC - Social Sciences and Huma<br>ease select up to 5 descriptors (and at le                       | mities (SOC)<br>east 3) that best characterise the subject of                             | vour proposal, in descending order of relevance. Note | , 1 5                                       |
| that                                                                           | at descriptors will be used to support RI                                                         | EA services in identifying the best qualified                                             | f evaluators for your proposal.                       | Descriptor /Free keywords: They are         |
| Descriptor1 W                                                                  | Vord or words that best describe                                                                  | (s) the subject of your project.                                                          | Add                                                   | important because the a evaluators for your |
| Free keywords                                                                  | nter any words you think give ex                                                                  | tra detail of the scope of your prop                                                      | osal (max 200 characters with spaces).                | proposal will be choosen according to this  |
| Abstract *                                                                     |                                                                                                   |                                                                                           | ?                                                     | proposal will be choosen according to this  |
| Short Summary                                                                  |                                                                                                   |                                                                                           |                                                       | information you give.                       |
|                                                                                |                                                                                                   |                                                                                           |                                                       | /                                           |
|                                                                                |                                                                                                   |                                                                                           |                                                       |                                             |
|                                                                                |                                                                                                   |                                                                                           |                                                       |                                             |
|                                                                                |                                                                                                   |                                                                                           |                                                       |                                             |
|                                                                                |                                                                                                   |                                                                                           |                                                       |                                             |
|                                                                                |                                                                                                   |                                                                                           |                                                       |                                             |
|                                                                                |                                                                                                   |                                                                                           |                                                       |                                             |
|                                                                                |                                                                                                   |                                                                                           |                                                       |                                             |
|                                                                                |                                                                                                   |                                                                                           |                                                       |                                             |
| Remaining characters                                                           | 1987                                                                                              |                                                                                           |                                                       |                                             |
| Remaining characters<br>Has this proposal (or a<br>proposals under any EU      | 1987<br>s very similar one) been submitt<br>U programme, including the cu                         | ed in the past 2 years in response t<br>urent call?                                       | to a call for Yes No ?                                |                                             |
| Remaining characters<br>Has this proposal (or a<br>proposals under any Et      | 1987<br>a very similar one) been submitt<br>U programme, including the cu<br>Please give the prop | ted in the past 2 years in response t<br>rrent call?<br>posal reference or contract numbe | to a call for Yes No ?<br>I. Add                      |                                             |

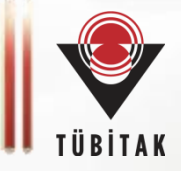

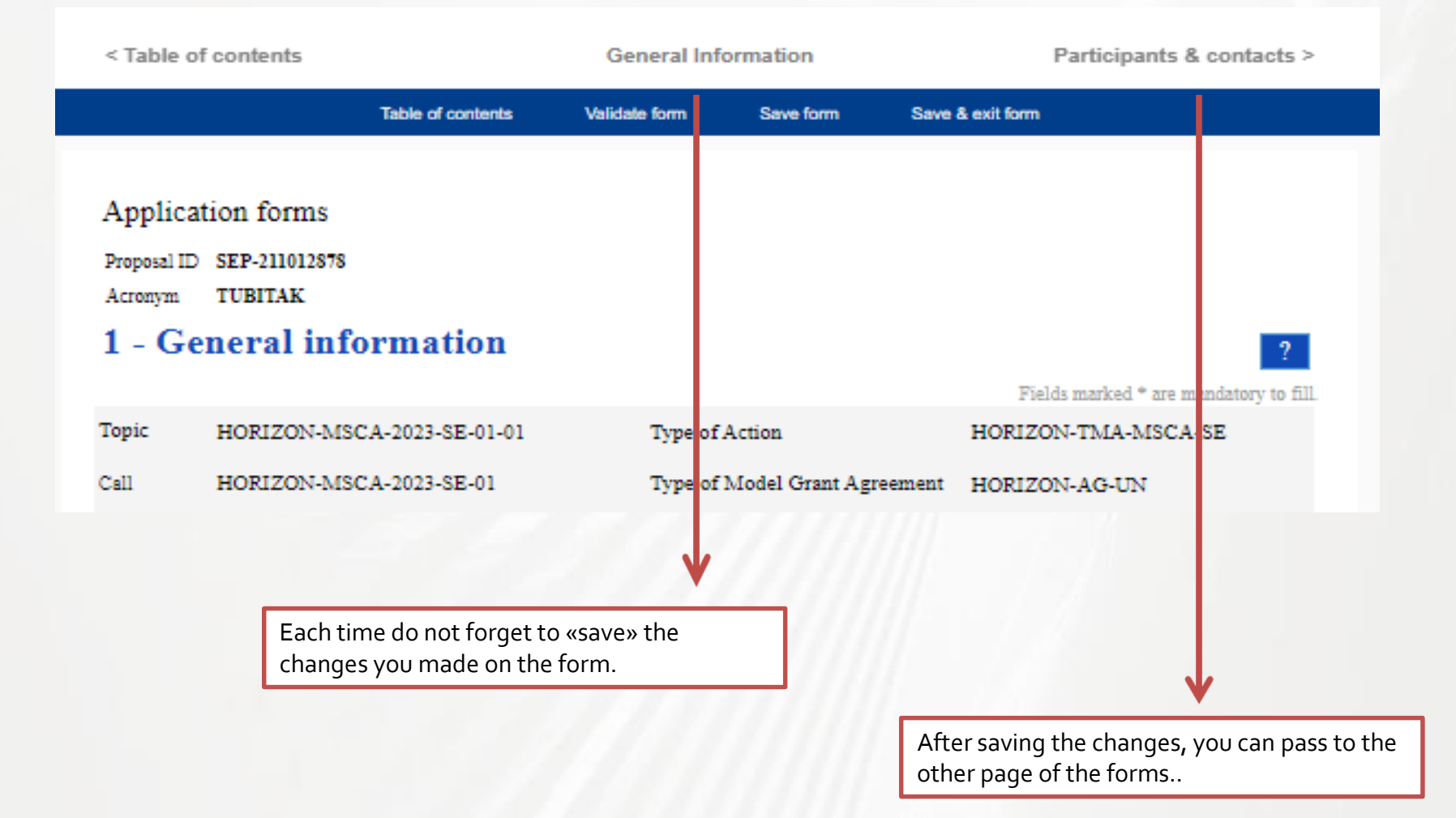

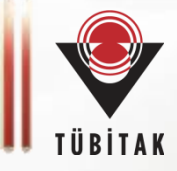

|                                              | Table of contents | Validate form | Save form | Save & exit form |  |
|----------------------------------------------|-------------------|---------------|-----------|------------------|--|
|                                              |                   |               |           |                  |  |
| Application forms                            |                   |               |           |                  |  |
| Proposal ID SEP-211012878<br>Acronym TUBITAK |                   |               |           |                  |  |
| 2 - Participants                             |                   |               |           |                  |  |

### List of participating organisations

| # | Participating Organisation Legal Name   | Country      | Role        | Action                     |
|---|-----------------------------------------|--------------|-------------|----------------------------|
| 1 | TURKIYE BILIMSEL VE TEKNOLOJIK ARASTIRN | IA F Türkiye | Coordinator | Show Participant's Details |
|   |                                         |              |             |                            |
|   |                                         |              |             | 1                          |
|   |                                         |              |             |                            |
|   |                                         |              |             |                            |
|   |                                         |              |             |                            |
|   |                                         |              |             |                            |
|   |                                         |              |             |                            |

Do not forget to add at least 3 partners here on the previous steps. Please press all the «Show Participant's Details» buttons one by one and fullfill the missing information of each partner. Your partners can also access this part of the form and update the information about themselves.

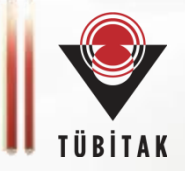

| < Participants &        | contacts                                       | e or select a participant  |                    | ]                                | Budget >                              |                                                                      | _              |
|-------------------------|------------------------------------------------|----------------------------|--------------------|----------------------------------|---------------------------------------|----------------------------------------------------------------------|----------------|
|                         | Table of contents                              | Validate form              | Save form          | Save & exit form                 |                                       | Thanks to the PIC code vou selected/entered at                       | 121            |
| Administrative          | e forms                                        |                            |                    |                                  | ~                                     | first step, most of the information will be automatically seen here. | Y e            |
| Organisati              | on data                                        |                            |                    |                                  | ?                                     | Please fulfill the missing                                           |                |
| PIC<br>999587135        | Legal name<br><i>TURKIYE BILIM</i> SEL VI      | E TEKNOLOJIK ARAS          | TIRMA KURUMU       | ,                                |                                       | parts only.                                                          |                |
| Short name: TU          | IBITAK                                         |                            |                    |                                  |                                       | //                                                                   |                |
| Address                 |                                                |                            |                    |                                  |                                       |                                                                      |                |
| Street                  | Ataturk Bulvari 221                            |                            |                    |                                  |                                       |                                                                      |                |
| Town                    | ANKARA                                         |                            |                    |                                  |                                       |                                                                      |                |
| Postcode                | 06100                                          |                            |                    | Administrative                   | e forms                               |                                                                      |                |
| Country                 | Turkey                                         |                            |                    | Departments ear                  | ming out the proposed we              |                                                                      |                |
| Webpage                 | www.tubitak.gov.tr                             |                            |                    | Department 1                     | Tynig out me proposed wo              |                                                                      | intent ?       |
| Specific Legal St       | tatuses                                        |                            |                    | Den artment name                 | None of the day out in out in out its | to complete and the year's                                           |                |
| Legal person            |                                                | yes                        |                    | Department mane                  |                                       | e curying out the work.                                              | not applicable |
| Public body             |                                                | yes                        |                    |                                  | Same as proposing organ               | isation's address                                                    |                |
| Non-profit              | on                                             | yes                        |                    | Street                           | Please enter street name and m        | umber.                                                               |                |
| Secondary or Higher     | Secondary or Higher education establishment no |                            | Town               | Please enter the name of the tow |                                       |                                                                      |                |
| Research organisation   |                                                | yes                        |                    | Postcode                         | Area code.                            |                                                                      |                |
| SME Data                |                                                |                            |                    | Country                          | Please select a country               | ~                                                                    |                |
| Based on the below det  | tails from the Participant Registry            | the organisation is not an | SME (small- and me | di                               |                                       |                                                                      |                |
| SME self-declared statu | 5                                              | 02/12/2008 - no            |                    |                                  |                                       | Page 2                                                               |                |
| SME self-assessment     |                                                | unknown                    |                    |                                  |                                       | -                                                                    |                |
| SME validation          |                                                | 02/12/2008 - no            |                    |                                  |                                       |                                                                      |                |

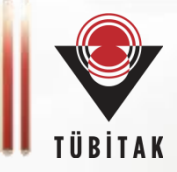

| Does the organization have a Gender Equality Plan (GEP) covering the elements listed below?                                                                                                    | )Yes 💿 No                                                                                                    |
|----------------------------------------------------------------------------------------------------|----------------------------------------------------------------------------------------------------|
| <ul> <li>Minimum process-related requirements (building blocks) for a GEP</li> <li>Publication: formal document published on the institution's website and signed by the top management</li> <li>Dedicated resources: commitment of human resources and gender expertise to implement it.</li> <li>Data collection and monitoring: sex/gender disaggregated data on personnel (and students for establishment</li> </ul> | As of 2022, having a GEP is                                                                                                    |
| <ul> <li>concerned) and annual reporting based on indicators.</li> <li>Training: Awareness raising/trainings on gender equality and unconscious gender biases for staff and decision-makers.</li> <li>Content-wise, recommended areas to be covered and addressed via concrete measures and targets are:         <ul> <li>work-life balance and organisational culture;</li> </ul> </li> </ul>                           | obligatory for public bodies,<br>higher academic<br>estabslishments and<br>research organizations to<br>sign the Grant Agreement.                                               |
| <ul> <li>gender balance in leadership and decision-making;</li> <li>gender equality in recruitment and career progression;</li> <li>integration of the gender dimension into research and teaching content;</li> <li>measures against gender-based violence including sexual harassment.</li> </ul>                                                                                                    | If you do not have a GEP<br>during the application, you<br>should check 'No', bearing in<br>mind you have to complete<br>your GEP until the GA if your<br>Project gets the fund |

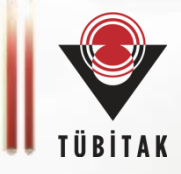

Application forms Proposal ID SEP-211012878 Acronym TUBITAK Short name TUBITAK

Main contact person

This will be the person the EU services will contact concerning this proposal (e.g. for additional information, invitation to hearings, sending of evaluation results, convocation to start grant preparation). The data in blue is read-only. Details (name, first name and e-mail) of Main Contact persons should be edited in the step "Participants" of the submission wizard.

| Title            | <u> </u>                                                | Gender    | r 🗌 Woman  | 🔿 Man 🔵 Non Binary   |                            |
|------------------|---------------------------------------------------------|-----------|------------|----------------------|----------------------------|
| First name*      | Burcu                                                   | Last nam  | e* DOGAN   |                      | «Administrative forms»     |
| E-Mail*          | burcu.dogan@tubitak.gov.tr                              |           |            |                      | section goes on like this  |
| Position in org. | Please indicate the position of the person.             |           |            |                      | Please fulfill the missing |
| Department       | Name of the department/institute carrying out the work. |           |            | Same as organisation | parts.                     |
|                  | Same as proposing organisation's address                |           |            |                      | Do not hesitate to         |
| Street           | Please enter street name and number.                    |           |            |                      | National Contact Point     |
| Town             | Please enter the name of the town.                      | Post code | Area code. |                      | for any kind of question.  |
| Country          | Please select a country                                 |           | ~          |                      |                            |
| Website          | Please enter website                                    |           |            |                      |                            |
| Phone            | +2007 2000000000 Phone 2 +2007 2000000000               |           | _          |                      |                            |

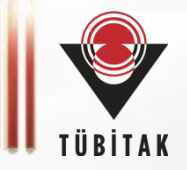

| < Participants & cont                                           | acts                                      | or select a participant |               |                  | Budget >                                                                                            |
|-----------------------------------------------------------------|-------------------------------------------|-------------------------|---------------|------------------|----------------------------------------------------------------------------------------------------|
|                                                                 | Table of contents                         | Validate form           | Save form     | Save & exit form |                                                                                                    |
| Application forms<br>Proposal ID SEP-2110123<br>Acronym TUBITAK | 5<br>978                                  |                         |               |                  | You can «save and close».<br>And then continue to<br>fulfill the rest later (till<br>the deadline). |
| Organisation                                                    | data                                      |                         |               |                  | Or you can «save» and<br>then pass to the<br>«Budget» part.                                         |
| PIC<br>999587135                                                | Legal name<br><i>TURKIYE BILIM</i> SEL VE | TEKNOLOJIK ARA          | ISTIRMA KURUN | ſU               |                                                                                                    |
| Short name: TUBIT                                               | AK                                        |                         |               |                  |                                                                                                    |

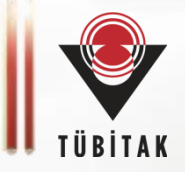

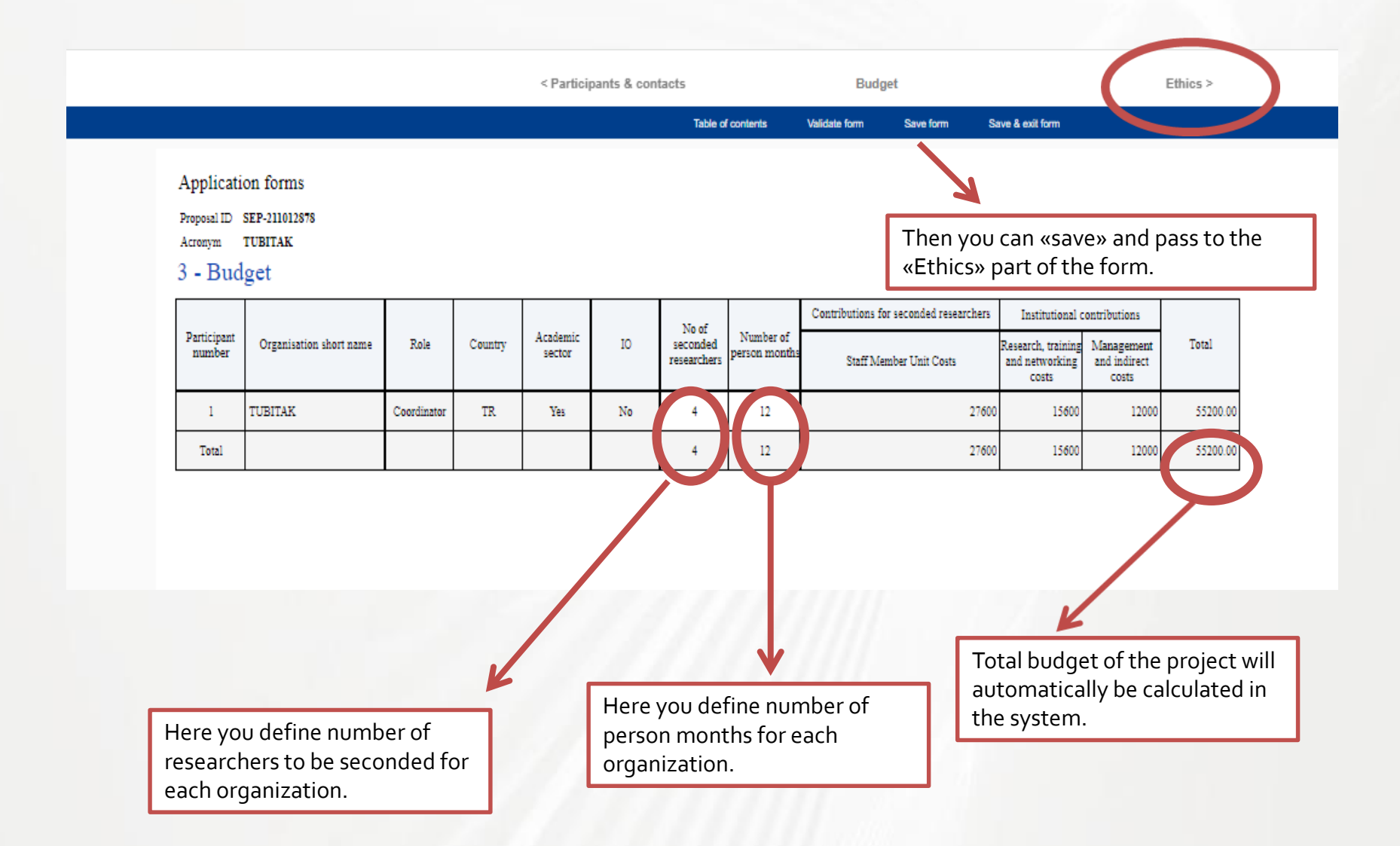

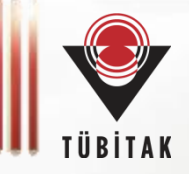

| < Budget                                                                                                    | Ethics & S                                                   | Security                                      |                                   |       | Validation result > |                                                                                                    |
|----------------------------------------------------------------------------------------------------|--------------------------------------------------------------|-----------------------------------------------|-----------------------------------|-------|---------------------|----------------------------------------------------------------------------------------------------|
| Table of con                                                                                                    | tents Validate form                                          | Save form                                     | Save & exit form                  |       |                     |                                                                                                    |
|                                                                                                    |                                                              |                                               |                                   |       |                     |                                                                                                    |
| Application forms                                                                                                    |                                                              |                                               |                                   |       |                     |                                                                                                    |
| Proposal ID SEP-211012878                                                                                                    |                                                              |                                               |                                   |       |                     |                                                                                                    |
| Acronym TUBITAK                                                                                                    |                                                              |                                               |                                   |       |                     |                                                                                                    |
| 4 - Ethics & security                                                                                                    |                                                              |                                               |                                   |       |                     |                                                                                                    |
| Ethics Issues Table                                                                                                    |                                                              |                                               |                                   |       | ?                   | < Budget                                                                                                    |
| 1. Human Embryonic Stem Cells and Hum                                                                                            | ian Embryos                                                  |                                               |                                   |       | Page                |                                                                                                    |
| Does this activity involve Human Embryon                                                                                         | ic Stem Cells (hESCs)?                                       |                                               | 🔿 Yes                             | No    |                     | Application forms                                                                                                    |
| Does this activity involve the use of huma                                                                                       | an embryos?                                                  |                                               | Yes                               | 💿 No  |                     | Proposal ID SEP-211012878                                                                                                    |
| 2. Humans                                                                                                    |                                                              |                                               |                                   |       | Page                | Acrenym TUBITAK                                                                                                    |
| Does this activity involve human particip:                                                                                       | ants?                                                        |                                               | 🔿 Yes                             | No    |                     | sharing actions planned in the                                                                                                    |
| Does this activity involve interventions (p<br>behavioural treatments, etc.) on the study                                        | hysical also including imag<br>/ participants?               | ing technology,                               | 🔿 Yes                             | No    |                     | 7. Environment, Health and Sa                                                                                                    |
| Does this activity involve conducting a clii<br>( <u>EU 536/2014</u> )? (using pharmaceuticals, b<br>therany medicinal products) | nical study as defined by the<br>iologicals, radiopharmaceut | Clinical Trial <u>Re</u><br>icals, or advance | <u>gulation</u> () Yes            | No    |                     | Does this activity involve the<br>environment, to animals or pl<br>use of the results, as a possible<br>Does this activity deal with as |
| 3. Human Cells / Tissues (not covered by s                                                                                       | section 1)                                                   |                                               |                                   |       | Page                | Does this activity involve the                                                                                                    |
| Does this activity involve the use of huma                                                                                       | n cells or tissues?                                          |                                               | 🔿 Yes                             | No    |                     | to the use of the results, as a p                                                                                                    |
| 4. Personal Data                                                                                                    |                                                              |                                               |                                   |       | Page                | Does this activity involve the<br>based systems?                                                                                        |
| Does this activity involve processing of p                                                                                       | ersonal data?                                                |                                               | 🔿 Yes                             | 💿 No  |                     | 9. Other Ethics Issues                                                                                                    |
| Does this activity involve further processi<br>use of preexisting data sets or sources, me                                       | ing of previously collected p<br>erging existing data sets)? | ersonal data (incl                            | uding 🔿 Yes                       | 💿 No  |                     | Are there any other ethics iss                                                                                                    |
| Is it planned to export personal data from                                                                                       | the EU to non-EU countries                                   | ?                                             | 🔿 Yes                             | 💿 No  |                     | ethics self-assessment as des                                                                                                    |
| Is it planned to import personal data from<br>country to another non-EU country?                                                 | non-EU countries into the E                                  | U or from a non-                              | EU 🔿 Yes                          | No    |                     | HORIZON-UN-FORMSET ver 1                                                                                                    |
| Does this activity involve the processing offences?                                                                              | of personal data related to cr                               | iminal convictio                              | ns or 🛛 🔿 Yes                     | 💿 No  |                     |                                                                                                    |
| 5. Animals                                                                                                    |                                                              |                                               |                                   |       | Page                | Application forms                                                                                                    |
| Does this activity involve animals?                                                                                              |                                                              |                                               | 🔿 Yes                             | 💿 No  |                     | Proposal ID SEP-211012878<br>Acronym TUBITAK                                                                                            |
| 6. Non-EU Countries                                                                                                    |                                                              |                                               |                                   |       | Page                | Ethics Self-Assessment                                                                                                    |
| Will some of the activities be carried out i                                                                                     | n non-EU countries?                                          |                                               | 🔿 Yes                             | No    |                     | Ethical dimension of the obje                                                                                                    |
| In case non-EU countries are involved, o<br>potential ethics issues?                                                             | do the activities undertake                                  | n in these count                              | ries raise 🔾 Yes                  | No    |                     | - objectives of the ac<br>- methodology (e.g.<br>- the potential impar                                                                  |
| It is planned to use local resources (e.g. an<br>live animals, human remains, materials or<br>etc.)?                             | nimal and/or human tissue<br>f historical value, endanger    | samples, genetic<br>ed fauna or flora         | material, 🔾 Yes<br>samples, 🔿 Yes | No    |                     | financial adverse consequence                                                                                                    |
| Is it planned to import any material (oth<br>from a non-EU country to another non-EU                                             | er than data) from non-EU<br>J country? For data imports,    | countries into t<br>see section 4.            | he EU or 🔾 Yes                    | No    |                     |                                                                                                    |
| Is it planned to export any material (oth data exports, see section 4.                                                           | er than data) from the EU                                    | to non-EU count                               | ries? For 🔾 Yes                   | 💿 No  |                     | Remaining characters                                                                                                    |
| HORIZON-UN-FORMSET ver 1.00 20231204                                                                                             | Page 1                                                       |                                               | Last sa                           | wed 1 | 2/12/2023 11:50     | Compliance with ethical princ<br>Describe how the issue(a) idea                                                                         |

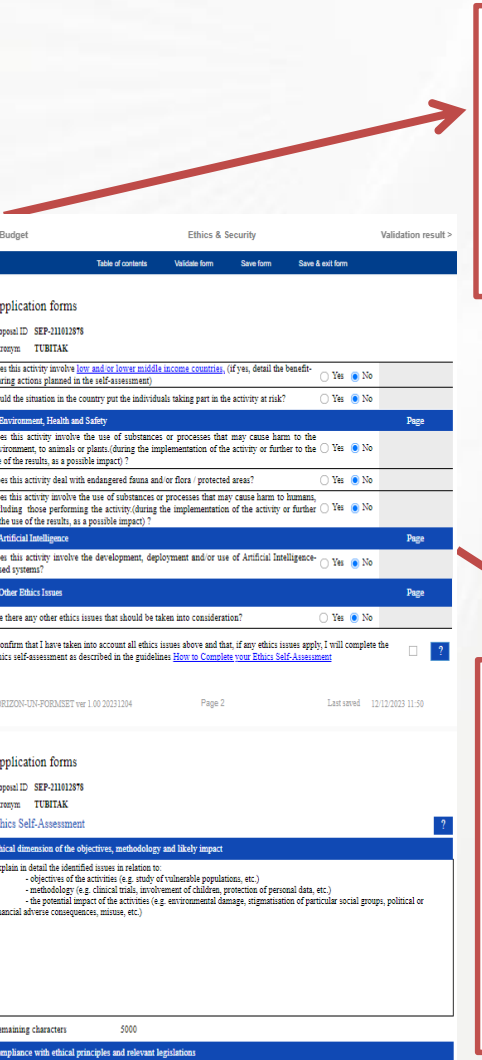

Describe how the issue()) identified in the efficie issues table above will be addressed in order to affare to the ethical principles and what will be done to ensure that the activities are compliant with the EU national legal and ethical requirements of the country or countries where the states are be carried out. It is reminded that for activities performed in a non-EU countries, they should also be allowed in at least one EU Member State.

#### Please fulfill the whole table.

Do not hesitate to say «yes» if any question needs to be replied as «yes». You will need to make explanation in Part B2 as well.

Please also check the link below the page: How to Complete your Ethics Self-Assessment: https://ec.europa.eu/info/fu ndingtenders/opportunities/docs/ 2021-2027/common/guidance/ho w-to-complete-your-ethicsself-assessment\_en.pdf

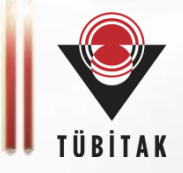

| < Budget                                                                                                    |                                                                           | Ethics & S                                   | ecurity                               |                                                                                                    | Validation result > |
|----------------------------------------------------------------------------------------------------|---------------------------------------------------------------------------|----------------------------------------------|---------------------------------------|----------------------------------------------------------------------------------------------------|---------------------|
|                                                                                                    | Table of contents                                                         | Validate form                                | Save form                             | Save & exit form                                                                                                    |                     |
| Application forms<br>Proposal ID SEP-211012878<br>Acronym TUBITAK<br>Does this activity involve <u>low</u><br>sharing actions planned in the<br>Could the situation in the co | r and/or lower middle i<br>ie self-assessment)<br>untry put the individua | income countries, (<br>Is taking part in the | if yes, detail th<br>activity at risk | e benefit-<br>O Yes 💿 N<br>c? O Yes 💽 N                                                                                 |                     |
| Then you can «sa<br>questions» part o                                                                                                    | ve» and pass to the «<br>f the form.                                      | Call-specific                                |                                       | See the validation<br>results.<br>When you fulfill all the<br>information there will<br>not be any validation<br>errors |                     |

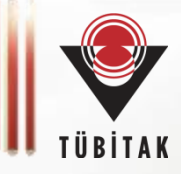

## Validation result

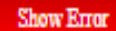

The red 'Show Error' button indicates an error due to a missing or incorrect value related to the call eligibility criteria. The submission of the proposal will be blocked unless that specific field is corrected!

Show Warning

The yellow 'Show Warning' button indicates a warning due to a missing or incorrect value related to the call eligibility criteria. The submission of the proposal will not be blocked (proposal will be submitted with the missing or incorrect value).

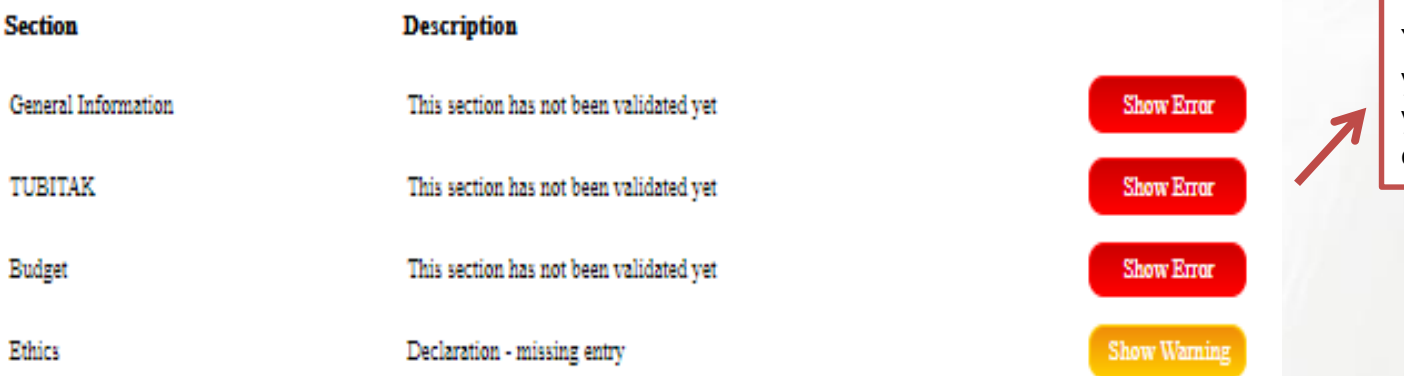

If you didn't fulfill every part of the form (obligatory parts) you can see the missing parts under validation results title.

You can not submit your proposal before you remove all those errors.

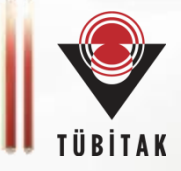

| Commission Funding: Sul                                                         | bmission Service           |                                                                                                    |                                                                                       |                                                                                                    | Burc                     | Welcome<br>DOGAN |
|---------------------------------------------------------------------------------|----------------------------|----------------------------------------------------------------------------------------------------|---------------------------------------------------------------------------------------|----------------------------------------------------------------------------------------------------|--------------------------|------------------|
| 0                                                                               |                            |                                                                                                    | 0                                                                                     | /                                                                                                    |                          |                  |
| Login                                                                           | Topic selection            | Create proposal                                                                                               | Participants                                                                          | Proposal forms                                                                                                    | Submit                   |                  |
| Proposal forms                                                                  |                            |                                                                                                    |                                                                                       |                                                                                                    |                          |                  |
| Deadline<br>28 February 2024 17:00:00 Brussels Local Time                       |                            | In this step you can edit the Administrative Forms an<br>Submit your proposal as early in the process as pose | d upload the proposal and its annexes. Yo<br>ible - you can update and resubmit an im | ou may return to this step from the 'My Proposals' section of the Fi<br>proved version many times before the call closure. | unding & Tenders Portal. |                  |
| 70 days left until closure                                                      |                            | Submitting a proposal will overwrite any previous ver Any changes made to the proposal will not be available  | sions of this same proposal - this process<br>le to the European Commission service i | is irreversible.<br>unless resubmitted before the call closure.                                                            |                          |                  |
| Call data<br>Call: HORIZON-MSCA-2023-SE-01<br>Topic: HORIZON-MSCA-2023-SE-01-01 |                            | X Your proposal contains changes that have not yet be                                                         | en submitted.                                                                         |                                                                                                    |                          |                  |
| Type of action: HORIZON-TMA-MSCA-SE<br>Type of MGA: HORIZON-AG-UN               |                            | Administrative forms (Part A) Edit forms                                                                      | 0                                                                                     |                                                                                                    |                          |                  |
| A Topic and type of action can only be changed by                               | y creating a new proposal. |                                                                                                    |                                                                                       |                                                                                                    |                          |                  |
| Proposal data                                                                   |                            | Part B and Annexes                                                                                            | anacal (in DDE farmat anks) and any atha                                              | r requested attachments                                                                                                    |                          |                  |
| Acronym: TUBITAK<br>Draft ID: SEP-211012878                                     |                            | Part B1*                                                                                                    | oposar (in PDF format only) and any one                                               | rrequested attacimients.                                                                                                   | 0                        | Upload 🛆         |
| Download Part B templates                                                       |                            | Part B2 *                                                                                                    |                                                                                       |                                                                                                    | 0                        | Upload 🛆         |
| Download part B templates                                                       |                            |                                                                                                    |                                                                                       | K BACK TO PART                                                                                                    | ICIPANTS LIST VALIDA     |                  |
|                                                                                 |                            |                                                                                                    |                                                                                       | - 2211                                                                                                    |                          |                  |
|                                                                                 |                            |                                                                                                    |                                                                                       | If everything is ready,<br>you can submit your<br>proposal (before the                                                     |                          |                  |
|                                                                                 |                            |                                                                                                    |                                                                                       | deadline).                                                                                                    |                          |                  |

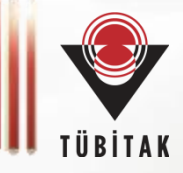

# Good luck!

## Marie S. Curie National Contacts Point of TURKEY

## ncpmobility@tubitak.gov.tr